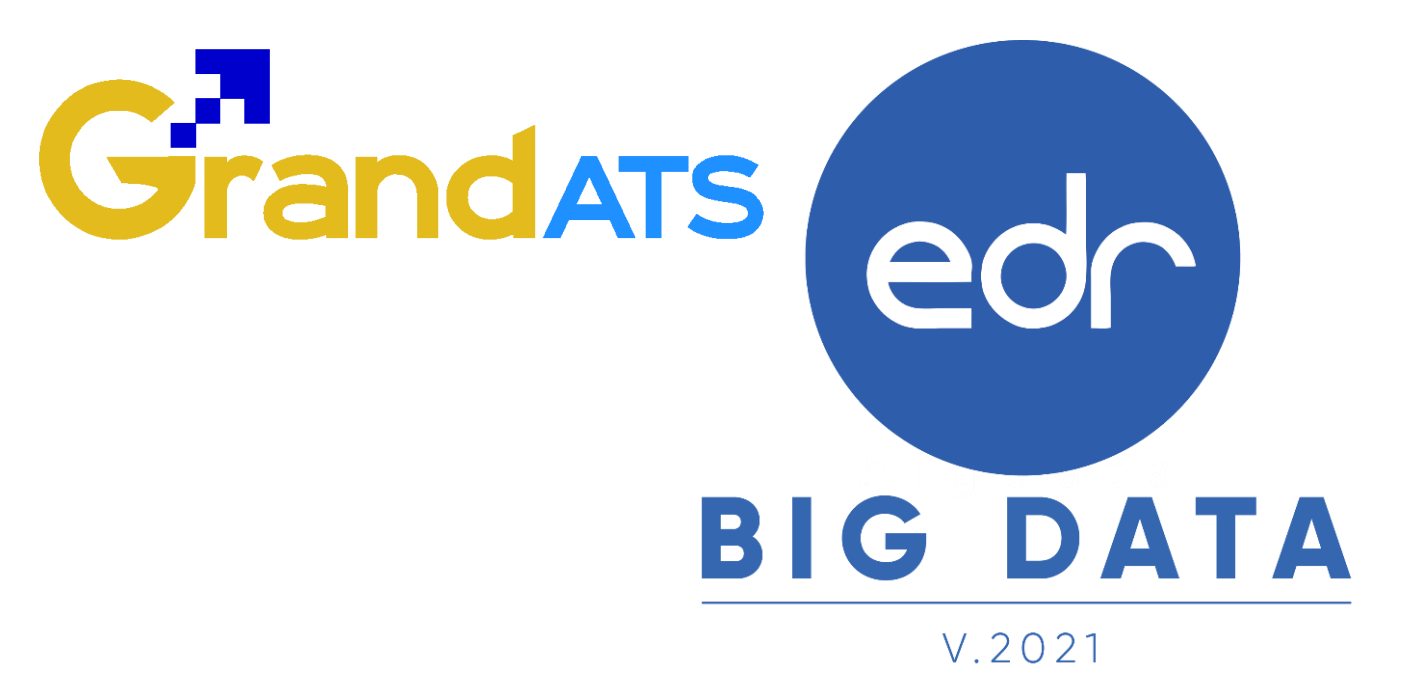

# ขั้นตอนการปฏิบัติงาน WI : Work Instruction

ขั้นตอนการลงทะเบียนเรียนซ้ำ / ปรับระดับคะแนน

สำหรับงานพัฒนาหลักสูตรฯ / งานทะเบียน และนักเรียนนักศึกษา

2021 © EDR BY <u>บริษัท แกรนด์ เอทีเอส จำกัด</u>

Version : WI USER CO Regis 20211113 REV.01

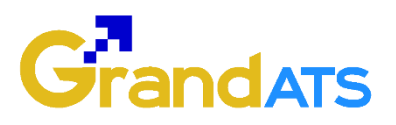

## คำนำ

กระบวนการลงทะเบียนเรียนซ้ำ/ปรับระดับคะแนนนี้ ทีมงานระบบ EDR ได้จัดทำขึ้นเพื่อ อำนวยความสะดวกให้กับงานพัฒนาหลักสูตรๆ งานทะเบียน และนักเรียนนักศึกษา รวมถึงยัง สามารถตรวจสอบให้นักเรียนนักศึกษาจบตามหลักสูตรที่เรียน ซึ่งจะเกี่ยวข้องกับ 3 ส่วนหลักๆ ดังนี้

 งานพัฒนาหลักสูตรฯ ใช้ตรวจสอบรายการวิชาเรียนที่นักเรียนนักศึกษาไม่ผ่านเกณฑ์ โดยสร้างกลุ่มที่สอนและเปิดสอนวิชาเฉพาะที่มีนักเรียนนักศึกษาตก ทำให้สามารถตรวจสอบได้ว่า มีจำนวนนักเรียนนักศึกษามาก หรือน้อยเพียงใด ใช้ในการตัดสินใจ โดยระบบจะสามารถตรวจสอบ หารายวิชาที่นักเรียนนักศึกษาชั้นปีสุดท้ายและตกค้างได้อีกด้วย

2). งานทะเบียนจะทำหน้าที่ตรวจสอบเอกสาร และอนุมัติการขอลงทะเบียนเรียนซ้ำ/ปรับ ระดับคะแนน และถูกต้องตามแผนการเรียน

3). นักเรียนนักศึกษาจะสามารถยื่นความประสงค์ของเรียนซ้ำ/ปรับระดับคะแนนได้ผ่าน ทางเว็บไซต์ EDR และ Application EDR Plus ที่เป็นจุดเด่นที่สุดของระบบ EDR เมื่อนักเรียน นักศึกษายื่นขอความประสงค์ลงเรียนซ้ำ/ปรับระดับคะแนนเรียบร้อยแล้ว รายชื่อจะไปแสดงที่งาน ทะเบียนใช้ในการอนุมัติการขอลงทะเบียนเรียนซ้ำ/ปรับระดับคะแนน

ดังนั้นเพื่อให้เป็นไปตามกระบวนการทำงาน จะไม่สามารถขาดการทำงานของในแต่ละส่วน ได้เลย จะต้องอาศัยทั้ง 3 ส่วนงานจึงจะสามารถดำเนินการได้ตามกระบวนการทำงานที่ทีมงานจะ นำเสนอในกระบวนการทำงานเล่มนี้

จึงหวังเป็นอย่างยิ่งว่าขั้นตอนการปฏิบัติงานการลงทะเบียนเรียนซ้ำ/ปรับระดับคะแนน จะเป็นเครื่องมือในการใช้งานบนระบบ EDR อย่างมีประสิทธิภาพมากยิ่งขึ้น

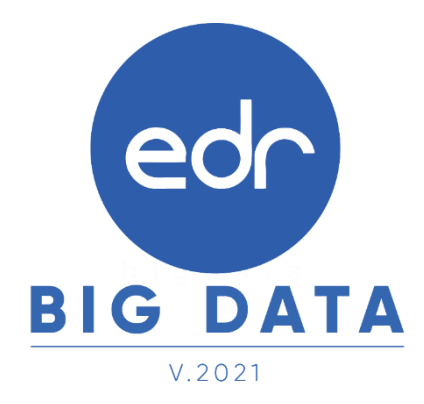

# Grandats

## สารบัญ

| เรื่อง                                                              | หน้าที่ |
|---------------------------------------------------------------------|---------|
| ภาพรวมขั้นตอนการลงทะเบียนเรียนซ้ำ/ปรับระดับคะแนน                    | 4       |
| ภาพรวมขั้นตอนการลงทะเบียนเรียนซ้ำ/ปรับระดับคะแนน สำหรับงานหลักสูตรฯ | 5       |
| - การเทียบรายวิชาเรียนหลักสูตรเก่าเป็นหลักสูตรใหม่                  | 6       |
| - การเปิดรายวิชาเรียนที่มีนักเรียน นักศึกษาตก                       | 8       |
| ภาพรวมขั้นตอนการตรวจสอบอนุมัติการขอลงทะเบียนเรียนซ้ำ/ปรับระดับ      | 10      |
| คะแนนของนักเรียนนักศึกษา สำหรับงานทะเบียน                           |         |
| - กำหนดช่วงเวลาในการขอลงทะเบียนเรียนซ้ำ/ปรับระดับคะแนน              | 11      |
| - ตรวจสอบรายชื่อการขอลงทะเบียนเรียนซ้ำ/ปรับระดับคะแนน               | 12      |
| ภาพรวมขั้นตอนการลงทะเบียนเรียนซ้ำ/ปรับระดับคะแนน สำหรับนักศึกษา     | 14      |
| - การลงทะเบียนเรียนซ้ำ/ปรับระดับคะแนน บนเว็บเบราว์เซอร์             | 15      |
| - การลงทะเบียนเรียนซ้ำ/ปรับระดับคะแนน บน Application EDR Plus       | 19      |
| - พิมพ์รายงานการลงทะเบียนเรียนซ้ำ/ปรับระดับคะแนน                    | 21      |

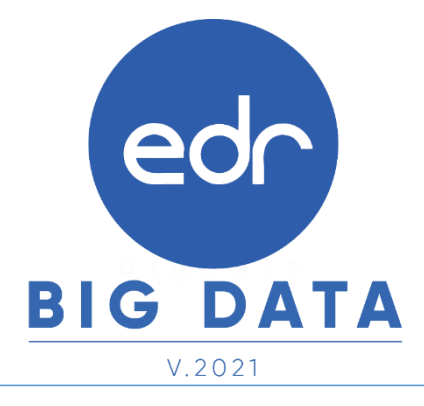

## ภาพรวมขั้นตอนการลงทะเบียนเรียนซ้ำ/ปรับระดับคะแนน

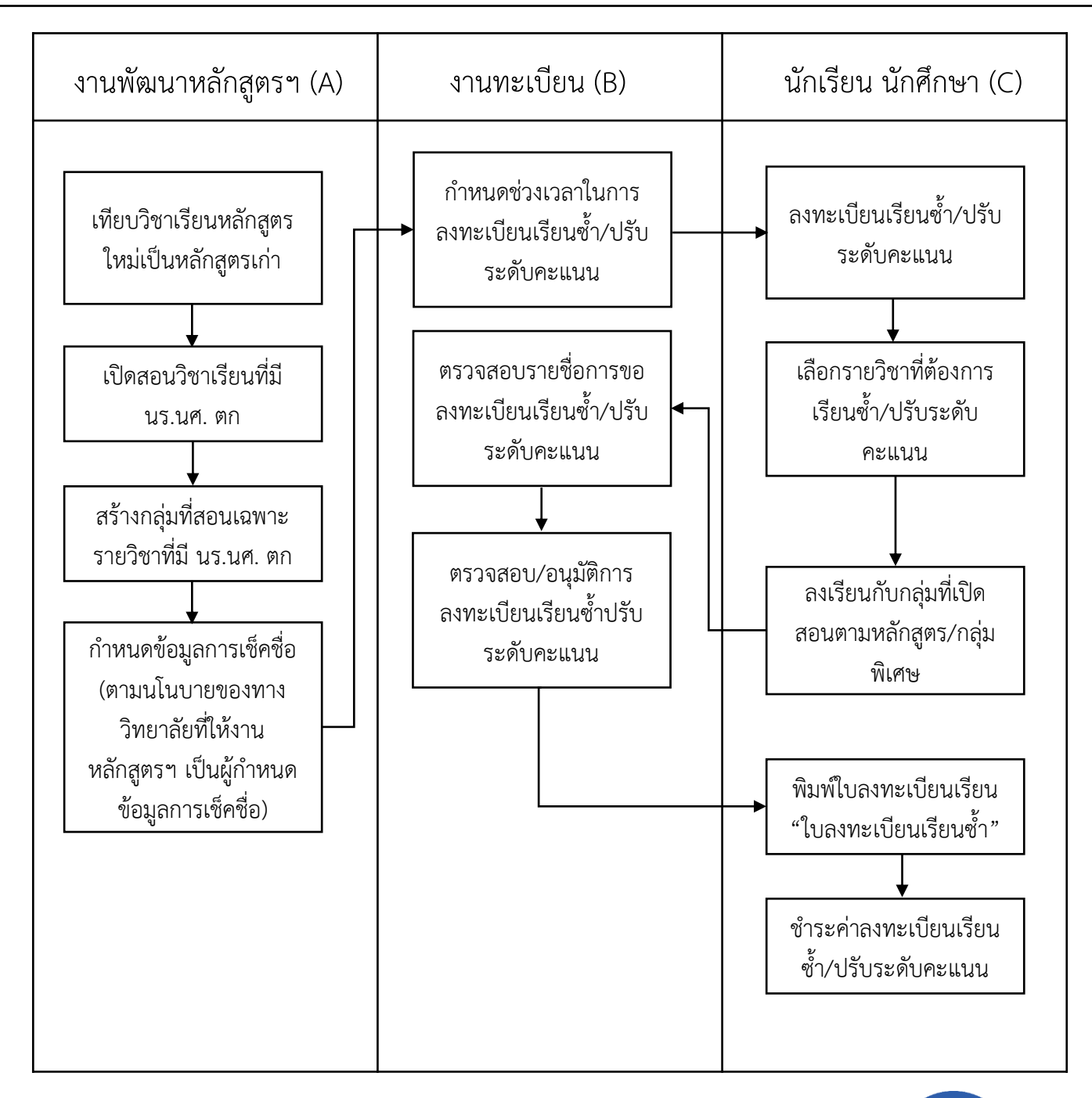

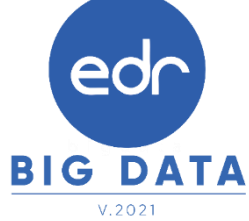

# ภาพรวมขั้นตอนการลงทะเบียนเรียนซ้ำ/ปรับระดับคะแนน

สำหรับงานพัฒนาหลักสูตรฯ

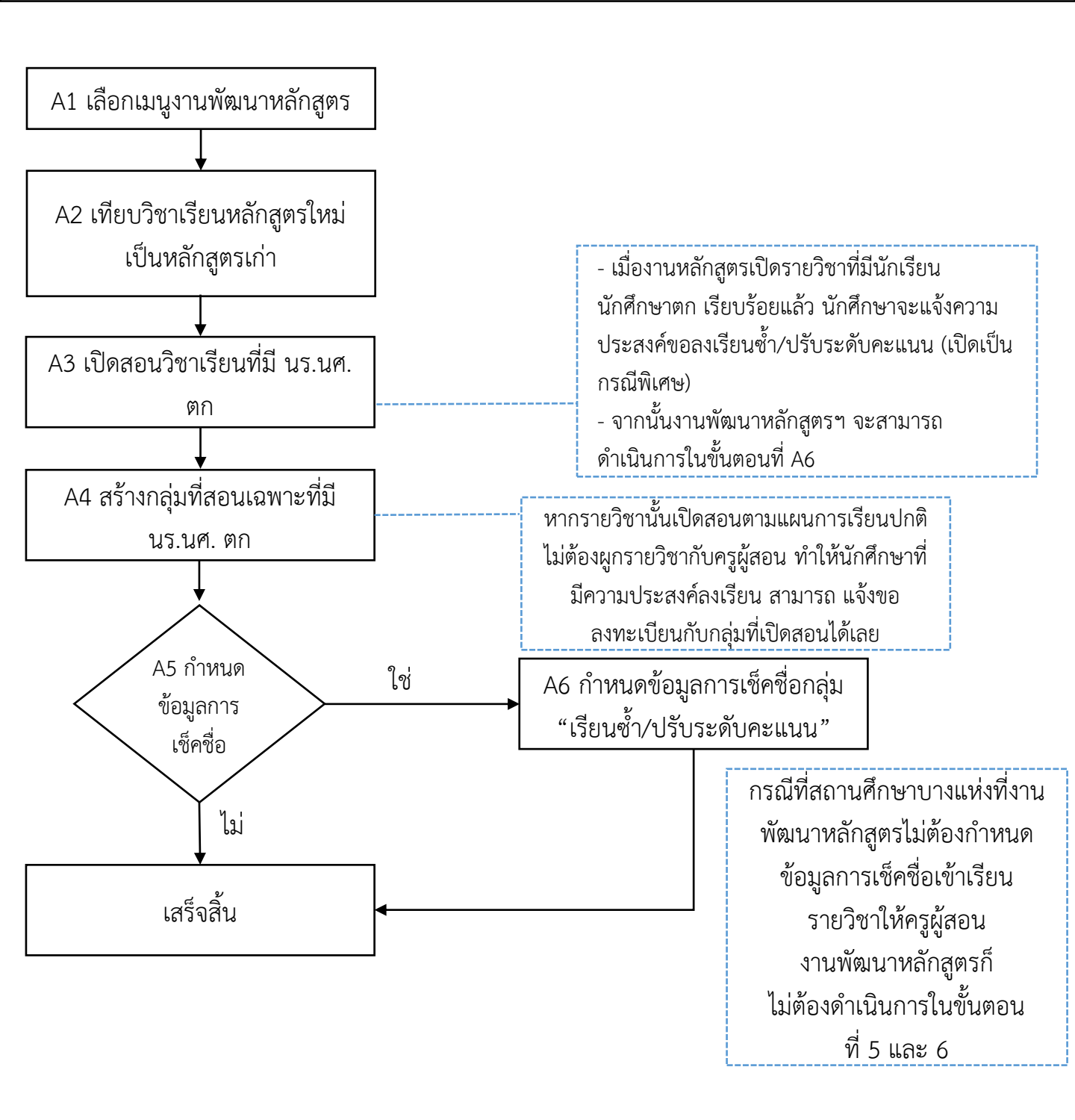

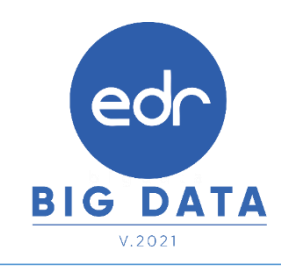

#### A2 : การเทียบรายวิชาเรียนหลักสูตรใหม่เป็นหลักสูตรเก่า

Tip : ในการลงทะเบียนเรียนซ้ำ/เรียนซ่อม หากนักศึกษาที่ต้องการลงทะเบียนเรียนเป็นหลักสูตรเก่า ทางงานพัฒนา หลักสูตรฯ จะต้องทำการเทียบวิชา เพื่อใช้ในการลงทะเบียนเรียนซ้ำ/เรียนซ่อม ให้กับนักศึกษาที่แจ้งความประสงค์

1. คลิกเลือกเมนู " งานพัฒนาหลักสูตรฯ "

2. คลิกเลือกฟังก์ชัน " การเทียบวิชาเรียนหลักสูตรใหม่เป็นหลักสูตรเก่า "

| ≪ คลิกเพื่อขยาย/ย่อเมนู                               | ข้อมูลปึงบประมาณ : 2564   ปีหลักสูดร : 2563            | ภาคเรียน : <mark>1/2564</mark> AA  |                                         |                               |
|-------------------------------------------------------|--------------------------------------------------------|------------------------------------|-----------------------------------------|-------------------------------|
| 向 หน้าหลัก                                            | ท่านกำลังทำงานอยู่ใน: หลักสูตรและการสอน                |                                    |                                         |                               |
| 👭 ผู้ดูแลระบบ                                         | 📄 งานพัฒนาหลักสูดรฯ                                    |                                    |                                         |                               |
| มริการข้อมูลทั่วไป                                    | มนาหลักสูตรา<br>® ข่อมูลพืบฐาน สำหรับงานพัฒนาหลักสูดรา |                                    |                                         |                               |
| ฏฏ_ งานวัดผล<br>[⊋] งานกิจกรรม                        | 1> ข้อมูลวิชาเรียน (รายละเอียด)                        |                                    |                                         |                               |
| 🔓 งานทวิภาคี<br>町 อระเรียงเ                           | ) ประเภทครูผู้สอน                                      | > ตำแหน่งงาน                       | )> อัตราชั่วโมงการสอน                   | > ประวัติครูผู้สอน            |
| <ul> <li>พรูผูลอน</li> <li>งานครูที่ปรึกษา</li> </ul> | > อาคารเรียน                                           | <sup> </sup> > ชั้นเรียน/ห้องเรียน | <sup> </sup> > คาบเรียน                 |                               |
| <ul> <li>ครูที่ปรึกษา</li> <li>งานปกครอง</li> </ul>   | (2) จัดทำหลักสูตร/แผนการเรียน                          |                                    | 2                                       |                               |
| 🗎 งานแนะแนว                                           | * สร้างโครงสร้างหลักสูตร                               | ∣> การเทียบวิชาเรียนห              | งลักสูตรใหม่เป็นหลักสูต                 | ∣> ปรับปรุง/คัดลอกแผนการเรียน |
| 🖉 หลักสูตรระยะสั้น                                    | กำหนดแผนการเรียนให้กลุ่มเรียน                          | > แผนการเรียนปัจจุบัน              | 🗘 เปรียบเทียบแผนการเรียนระหว่าง EDR กับ |                               |

#### 3. เลือกรายวิชาที่ต้องการเทียบหลักสูตร

| »          | ข้อมูลปังบประมาณ : 2564   ปีหลัง                  | กสูตร: 2563   ภาคเรียน: 1/256 | 4 AA          |                           |                       |                                     |                                |            |
|------------|---------------------------------------------------|-------------------------------|---------------|---------------------------|-----------------------|-------------------------------------|--------------------------------|------------|
| ۱<br>سا    | ท่านกำลังทำงานอยู่ใน: <mark>หลักสูตรและก</mark> า | เรสอน                         |               |                           |                       |                                     |                                |            |
|            | 🖹 รายการข้อมูลการเทียบวิชาเรียน                   |                               |               |                           |                       |                                     |                                |            |
| Ð          |                                                   |                               |               |                           |                       | สถานะทั้งหมด   สถานะเทียบหลัก       | าสูตรแล้ว   สถานะยังไม่ได้เทีย | บหลักสูตร  |
| Ø          | ปีหลักสูตรใหม่                                    | วิชาเรียนหลักสูตรใหม่         | ชื่อวิชาเรียน | เทียบไปเป็นปีหลักสูตรเก่า | วิชาเรียนหลักสูตรเก่า | ชื่อวิชาเรียน                       | สถานะการการเทียบหลักสูตร       | จัดการ     |
| <u>nîl</u> | ٩                                                 | ٩                             | Q             | Q                         | Q                     | ٩                                   |                                | 2          |
|            |                                                   |                               |               | 2556                      | 2001-2001             | คอมพิวเตอร์และสารสนเทศเพื่องานอาชีพ | ×                              |            |
| UEI        |                                                   |                               |               | 2556                      | 2100-1001             | เขียนแบบเทคนิคเบื้องต้น             | ×                              | € 🗎        |
|            |                                                   |                               |               | 2556                      | 2100-1002             | วัสดุงานช่างอุตสาหกรรม              | ×                              | <b>Q</b> 💼 |
| ይ          |                                                   |                               |               | 2556                      | 2100-1003             | งานฝึกฝีมือ 1                       | ×                              | <b>Q</b> 💼 |
| 뀌          |                                                   |                               |               | 2556                      | 2100-1009             | งานนิวเมติกส์และไฮดรอลิกส์เบื้องต้น | ×                              | <b>Q</b> 🗎 |
| 8          |                                                   |                               |               | 2556                      | 2001-1002             | การเป็นผู้ประกอบการ                 | ×                              | <b>Q</b> 🗎 |
|            |                                                   |                               |               | 2556                      | 2001-1003             | พลังงานและสิ่งแวดล้อม               | ×                              | Q 💼        |
|            |                                                   |                               |               | 2556                      | 2001-1004             | อาชีวอนามัยและความปลอดภัย           | ×                              | Q 🖻        |
| ē          |                                                   |                               |               | 2556                      | 2101-2003             | งานส่งกำลังรถยนต์                   | ×                              | 0 🗎        |
| 8          |                                                   |                               |               | 2556                      | 2101-2005             | งานไฟฟ้ารถยนต์                      | ×                              | Q 🗎 🔺      |

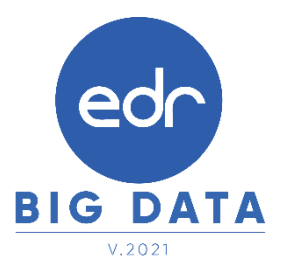

Tip : การเปรียบเทียบรายวิชาให้เป็นไปตามคำอธิบายรายวิชาตามที่งานพัฒนาหลักสูตรฯ กำหนด

#### 4. **คลิก** เลือกรายวิชาที่ต้องการเทียบหลักสูตร

| »          | ข้อมูลปังบประมาณ : 2564   ปีหลักสูตร : 2563   ภ | าดเรียน : 1/2564 AA      |      |                 |               |                                  |                  |                            |   |
|------------|-------------------------------------------------|--------------------------|------|-----------------|---------------|----------------------------------|------------------|----------------------------|---|
| لما<br>سا  | ท่านกำลังทำงานอยู่ใน: หลักสูตรและการสอน         |                          |      |                 |               |                                  |                  |                            |   |
| 1          | 🗋 รายการข้อมูลการเทียบวิชาเรียน 📄 กำหนดการเพื   | ยบหลักสูตร               |      |                 |               |                                  |                  |                            |   |
| Đ          |                                                 |                          |      | ระบุชื่อวิชาเรี | ยนบางส่วนที่ด | ล้องการค้นหา (แล้วกดปุ่ม Enter)  |                  |                            |   |
| 0          | ข้อมูลการเพียบหลักสูตรเก่าและใหม่               |                          |      | วิชาเรียนที่ใก  | ล้เคียงที่สาม | ารถเทียบได้ (คลิ๊กเลือกวิชาเรียน | ที่ต้องการเทียบเ | หลักสูตร)                  |   |
| <u>nil</u> | ปีหลักสูตรใหม่ :                                |                          |      | ป็นตัดสุทธ      |               | นี้อยิงเอเลียน                   | and a            | a sin fata fan             |   |
|            | วิชาเรียนหลักสูตรใหม่ :                         |                          |      | บหลกสูตร        | รหลวขาเร      | อน ของขาเรยน                     | ท-บ-น            | กลุ่มวชาเรยน               |   |
| T          | ชื่อวิชาเรียน :                                 |                          | 2562 | 20100           | -1001 เ       | ขียนแบบเทคนิคเบื้องต้น           | 1-3-2            | กลุ่มสมรรถนะวิชาชีพพื้นฐาน | 4 |
| VE         | าา-ป-น :                                        |                          |      | 2562            | 20191-20      | 001 เขียนแบบเทคนิคเบื้องต้น      | 1-3-2            | กลุ่มสมรรถนะวิชาชีพเฉพาะ   |   |
|            | กลุ่มวิชาเรียน :                                |                          |      | 2562            | 20801-10      | 002 เขียนแบบเทคนิคเบื้องต้น      | 1-3-2            | กลุ่มสมรรถนะวิชาชีพพื้นฐาน |   |
| ይ          |                                                 |                          |      |                 |               |                                  |                  |                            |   |
| 뀍          | เหียงไปเป็นปีหลักสุดรเก่า :                     | 2556                     |      |                 |               |                                  |                  |                            |   |
| <b>B</b>   | วิชาเรียนหลักสตรเก่า :                          | 2100-1001                |      |                 |               |                                  |                  |                            |   |
| ß          | ชื่อวิชาเรียน :                                 | เขียนแบบเทคนิคเบื้องต้น  |      |                 |               |                                  |                  |                            |   |
| 匬          | ท-ป-น:                                          | 1-3-2                    |      |                 |               |                                  |                  |                            |   |
| 3          | กลุ่มวิชาเรียน :                                | กลุ่มทักษะวิชาชีพพื้นฐาน |      |                 |               |                                  |                  |                            |   |
| 百          |                                                 |                          |      |                 |               |                                  |                  |                            |   |
| 8          |                                                 | ยอนกลับ                  |      |                 |               |                                  |                  |                            | * |

 เมื่อทำการเทียบรายวิชาเรียนจากหลักสูตรเก่า เป็นหลักสูตรใหม่เรียบร้อยแล้ว สถานะการเทียบหลักสูตรของ รายวิชานั้นจะเป็น

| »          | ข้อมูลปังบประมาณ : 2564   ปีหลักสุ                                              | (ตร : 2563   ภาคเรียน : 1/2564 | AA                      |                           |                       |                             |                                 |            |   |  |  |
|------------|---------------------------------------------------------------------------------|--------------------------------|-------------------------|---------------------------|-----------------------|-----------------------------|---------------------------------|------------|---|--|--|
| ш<br>#1    | ท่านกำลังทำงานอยู่ใน: หลักสูดรและการสอน<br>🗎 รายการข้อมูลการเทียบวิชาเรียน      |                                |                         |                           |                       |                             |                                 |            |   |  |  |
| Đ          |                                                                                 |                                |                         |                           |                       | สถานะทั้งหมด   สถานะเทียบหล | ลักสูตรแล้ว ∣ สถานะยังไม่ได้เทื | ยบหลักสูดร |   |  |  |
| 0          | ปีหลักสูตรใหม่                                                                  | วิชาเรียนหลักสูตรใหม่          | ชื่อวิชาเรียน           | เทียบไปเป็นปีหลักสูตรเก่า | วิชาเรียนหลักสูตรเก่า | ชื่อวิชาเรียน               | สถานะการการเทียบหลักสูตร        | จัดการ     |   |  |  |
| <u>nil</u> | ٩                                                                               | Q                              | Q                       | Q                         | Q 2100-1001           | ٩                           |                                 | ٩ 🗙        |   |  |  |
|            | 2562                                                                            | 20100-1001                     | เขียนแบบเทคนิคเบื้องต้น | 2556                      | 2100-1001             | เขียนแบบเทคนิคเบื้องต้น     | 0                               | Q 🛍        | 5 |  |  |
|            | เพิ่ม ค้นพารายวิชาเรียนที่ต่องเรียนข่อม <mark>พิมพ์แบบขอเเทียบโอนรายวิชา</mark> |                                |                         |                           |                       |                             |                                 |            |   |  |  |
| ይ          |                                                                                 |                                |                         |                           |                       |                             |                                 |            |   |  |  |

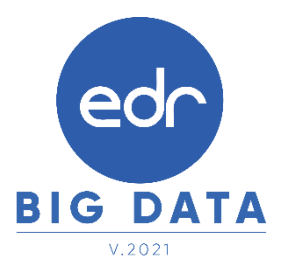

## A3 : การเปิดรายวิชา เพื่อลงทะเบียนเรียนซ้ำ/ปรับระดับคะแนน

**ข้อควรจำ** : ทางงานพัฒนาหลักสูตรฯ จะต้องทำการเลือกรายวิชาที่ต้องเปิดให้นักศึกษาลงทะเบียนเรียน เพื่อให้นักศึกษา สามารถลงทะเบียนเรียนซ้ำ/เรียนซ่อม และงานพัฒนาหลักสูตรฯ จะต้องเข้ามาเปิดรายวิชาเรียน เพื่อลงทะเบียนเรียนซ้ำ/ ปรับระดับคะแนนทุกภาคเรียน

ขั้นตอนการเปิดรายวิชา เพื่อลงทะเบียนเรียนซ้ำ/ปรับระดับคะแนน

1. คลิกเลือกฟังก์ชัน " เปิดสอนวิชาเรียนที่มี นร. นศ. ตก "

| B           | งานงบประมาณ/พัสดุ       | 🋗 จัดทำตารางเรียน/ตารางสอน         |                               |                     |                            |          |
|-------------|-------------------------|------------------------------------|-------------------------------|---------------------|----------------------------|----------|
| P           | งานสารบรรณ              | 🛱 กำหนดภาคเรียนในการทำตาราง        | 🖽 รายชื่อครูผู้สอน/วิชาที่สอน | 🛱 กำหนด PLC/ภาระงาน | ่่ ⊟กลุ่มเรียนนักศึกษาใหม่ |          |
| 9           | งานบุคลากร              | 🇱 ตารางเรียน                       | ตารางสอน                      | 0 เปิดสวมอิสอม      | র<br>রামসের মন্দ্রার কর    | 1        |
| Ļ           | ข้อมูลสนับสนุนผู้บริหาร | 🗏 สร้างกลุ่มที่สอนเฉพาะที่มี นร.นศ | 🗏 รายงานการจัดทำตารางเรียน    | < (ПМИЯНТА IC       | วยนทม นว.นท. ตก            | <u> </u> |
| <u>م</u> ر. | ส่งข้อมูลไปยัง สอศ.     |                                    |                               |                     |                            |          |

 ระบบจะแสดงจำนวนนักศึกษาที่ไม่ผ่านเกณฑ์ รายวิชาที่มีจำนวนนักศึกษาไม่ผ่านเกณฑ์โดยเรียงจากมากไปหาน้อย จากนั้นให้ทางงานพัฒนาหลักสูตรา

2.1 เลือกกลุ่มวิชาเรียน โดยจะแบ่งออกเป็น กลุ่มวิชาสามัญ กลุ่มวิชาช่าง กลุ่มวิชากิจกรรม วิชาของปริญญาตรี
 วิชาชั้นปีสุดท้ายและตกค้าง

2.2 เลือกรายวิชาที่ต้องการเปิดสอนโดย คลิก ไปที่เครื่องหมายให้เป็น 오

|                                                                                 |                                                                                         |                                                       |           |                |                |                                          | รายวิชาเรีย                                | นทั้งหม                          | 10 Y                         |                                                                                                    |     |
|---------------------------------------------------------------------------------|-----------------------------------------------------------------------------------------|-------------------------------------------------------|-----------|----------------|----------------|------------------------------------------|--------------------------------------------|----------------------------------|------------------------------|----------------------------------------------------------------------------------------------------|-----|
|                                                                                 |                                                                                         |                                                       |           |                |                |                                          | รายวิชาเรีย                                | นทั้งหม                          | ы                            |                                                                                                    |     |
| $\gg$                                                                           | ช่อมูลป้อบประมาณ : 2564   ปีหลักสูดร : 2                                                | 663   manefletu : 1/2564 AA                           |           |                |                |                                          | กลุ่มวิชาสา                                | រេរ័ល្                           | 2                            |                                                                                                    |     |
| ()<br>()<br>()<br>()<br>()<br>()<br>()<br>()<br>()<br>()<br>()<br>()<br>()<br>( | ท่านกำลังทำงานอยู่ใน: หลักสุดรและการสอน >เป็<br>📑 รีขาเรียนที่ นร.นศ. ในผ่านเกณฑ์ 🔲 ราย | โคสอนวิชาเรือนที่มี นระเส. คก<br>เวิชาเรือนที่เปิดสอน |           |                |                |                                          | กลุ่มวิชากิจ<br>กลุ่มวิชากิจ<br>วิชาของปริ | เง<br>เกรรม<br>ญญาต <sup>ร</sup> |                              |                                                                                                    |     |
| Ð                                                                               | 🖪 จำนวนวิชาเรียนที่ บร.แส. ไม่ผ่า                                                       | house                                                 | รายการวิช | ชาเรียนที่ บร. | มศ. ใปผ่านเกณ  | (                                        | วขาเดกขน                                   | บสุดทา                           | เยและตกคาง                   | $\geq$                                                                                                    |     |
| 0                                                                               |                                                                                         |                                                       | YYYY      | พลักสุดรพัเปิด | การสอบปัจจุบับ |                                          | เดือกภาคเรียนที่ส                          | (องการเปิดส                      | iau : 🚺 1/2564 💙 กลุ่มรัชาติ | รายวิชารสียมสังหมด 💙                                                                                                    |     |
| <u>nfl</u>                                                                      | (                                                                                       | 207                                                   | สาดับที่  | បីមណីកត្ថនទ    | รหัสรีข่าเรียน | ຊື່ລວິນຳເອີຍນ                            |                                            | ท-ป-น                            | สำนวน นร.นศ. ที่ไม่ผ่านเกณฑ์ | เปิดสอบภาคเรียน 1/2564 ?                                                                                                    | ۱I  |
| M                                                                               | K                                                                                       | 7/1                                                   | 1         | 2562           | 20000-1202     | ภาษาอังกฤษที่ง พุด                       |                                            | 0-2-1                            | 140                          | •                                                                                                    |     |
| T<br>en                                                                         |                                                                                         |                                                       | 2         | 2562           | 20000-1402     | คณิตศาสตร์อุตสาพกรรม                     |                                            | 2-0-2                            | 138                          | 0                                                                                                    |     |
|                                                                                 |                                                                                         |                                                       | з         | 2563           | 30000-1404     | យកពតុត័ដ 1                               |                                            | 3-0-3                            | 120                          | ۲                                                                                                    |     |
| 8                                                                               | រីអេន័កដូ <del>ន</del> ទ                                                                | สำนวนวิชาเรียน                                        | 4         | 2562           | 20000-2002     | ກັຈກຮະນອຸດເຫັລວິສຳນັญ 2                  |                                            | 0-2-0                            | 118                          | 0                                                                                                    |     |
| 폑                                                                               | 2556                                                                                    | 226                                                   | 5         | 2563           | 30000-1206     | ภาษาอังกฤษเทคโนโลยีอุดสาหกรรม            |                                            | 3-0-3                            | 108                          | ٢                                                                                                    | П   |
|                                                                                 | 2562                                                                                    | 189                                                   | 6         | 2562           | 20000-1302     | วิทยาศาสตร์เพื่อพัฒนาอาชีพช่างอุดสาหกรรม |                                            | 1-2-2                            | 89                           | ٢                                                                                                    |     |
|                                                                                 | 2563                                                                                    | 72                                                    | 7         | 2563           | 30000-1201     | ภาษาอังกฤษเพื่อการสื่อสาร                |                                            | 2-2-3                            | 89                           | <ul> <li>Image: Contract of the second second s</li></ul> | > 2 |
| ٦                                                                               |                                                                                         | สังพิมพ์รายงาน                                        | 8         | 2563           | 30000-1101     | หักษะภาษาไทอเชิงวิชาชีพ                  |                                            | 3-0-3                            | 82                           | <b>o</b>                                                                                                    |     |
| 8                                                                               | & จำนวน บร.มศ. ที่ไม่ต่ามเกณฑ์                                                          |                                                       | 9         | 2562           | 20000-1201     | ภาษาลังกฤษใบชีวิตจริง                    |                                            | 0-2-1                            | 69                           | •                                                                                                    |     |
| Q.                                                                              |                                                                                         |                                                       | 10        | 2562           | 20000-1101     | ภาษาไทยพื้นฐาน                           |                                            | 2-0-2                            | 66                           | ٢                                                                                                    | П   |
| ₫                                                                               | 1                                                                                       | 501                                                   | 11        | 2562           | 20000-2001     | ກົຈກາກພູກເຫັລວິຫາພັໝ 1                   |                                            | 0-2-0                            | 62                           | ٢                                                                                                    |     |
|                                                                                 | Ι,                                                                                      | 100                                                   | 12        | 2562           | 20000-1502     | ประวัติศาสตร์ชาติไทย                     |                                            | 1-0-1                            | 61                           | ٢                                                                                                    |     |
|                                                                                 |                                                                                         |                                                       | 13        | 2562           | 20000-2004     | กิจกรรมองศ์การวิชาชีพ 2                  |                                            | 0-2-0                            | 61                           | 0                                                                                                    |     |
|                                                                                 |                                                                                         |                                                       | 14        | 2562           | 20000-1102     | ภาษาไทยเพื่ออาชีพ                        |                                            | 0-2-1                            | 59                           | <b>o</b>                                                                                                    | /   |

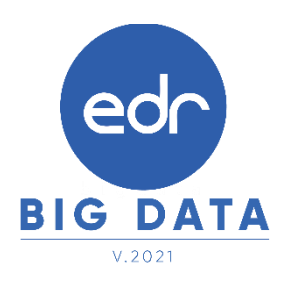

## A4 : สร้างกลุ่มที่สอนเฉพาะที่มี นร.นศ. ตก

Tip : ในกรณีที่มีนักศึกษาแจ้งความประสงค์ ต้องการเปิดรายวิชาเรียนซ้ำ/เรียนซ่อมเป็นกรณีพิเศษ ทางงานพัฒนา หลักสูตรฯ จะต้องทำการเลือกรายวิชาที่ต้องการเปิดรายวิชาให้นักศึกษาลงทะเบียนเรียน

#### ขั้นตอนการเปิดรายวิชา กรณีที่มีนักศึกษาแจ้งความประสงค์เปิดเรียนรายวิชาเป็นกรณีพิเศษ

 ไปที่แถบ "รายวิชาเรียนที่เปิดสอน "ระบบจะแสดงรายวิชา จำนวนนักศึกษาที่ไม่ผ่านเกณฑ์ จำนวนนักศึกษาที่ แจ้งความประสงค์ จำนวนกลุ่มสอนที่สร้างแล้ว และเลือกรายวิชาที่ต้องการเปิดเป็นกรณีพิเศษ

| »         | ข้อมูลวิ                                                                 | ไงบประมาณ : <mark>2564</mark>   ปี | หลักสูตร: 2563   ภาค                      | เรียน: <mark>1/2564</mark> AA      |           |                                  |                                     |                                  |     |     |  |
|-----------|--------------------------------------------------------------------------|------------------------------------|-------------------------------------------|------------------------------------|-----------|----------------------------------|-------------------------------------|----------------------------------|-----|-----|--|
| 41L       | ท่านกำลังทำงานอยู่ใน: หลักสูตรและการสอน >เปิดสอนวิชาเรียนที่มี นร.นศ. ตก |                                    |                                           |                                    |           |                                  |                                     |                                  |     |     |  |
| D         | 1.22                                                                     | าเรียนที่ นร.นศ. ไม่ผ่านเกณ<br>    | เท่ 🎦 รายวิชาเรียนที่เป็<br>เรสอนปัจจุบัน | Jaaau 1                            |           |                                  | เลือกภาคเรียนที่เ                   | ห้องการเปิดสอน : 1/256           | 4 🗸 |     |  |
| 0         |                                                                          | ปีหลักสูตร                         | รหัสวิชาเรียน                             | ชื่อวิชาเรียน                      | ท-ป-<br>น | จำนวน นร.นศ. ที่ไม่ผ่าน<br>เกณฑ์ | จำนวน นร.นศ. ที่แจ้งความ<br>ประสงค์ | จำนวนกลุ่มที่สอนที่<br>สร้างแล้ว |     |     |  |
|           |                                                                          | ٩                                  | ٩                                         | ٩                                  |           |                                  |                                     |                                  | Q   |     |  |
| T         |                                                                          | 2556                               | 2100-1006                                 | งานไฟฟ้าและอิเล็กทรอนิกส์เบื้องต้น | 1-3-2     | 9                                | 1                                   | 0                                | Q   | 1.1 |  |
| <b>VE</b> |                                                                          | 2556                               | 2100-1008                                 | งานเครื่องมือกลเบื้องต้น           | 1-3-2     | 10                               | 1                                   | 1                                | Q   |     |  |

2. ระบบจะแสดงข้อมูลวิชาเรียน รายชื่อนักศึกษาที่แจ้งความประสงค์ จากนั้นให้ทำการกรอกข้อมูลดังนี้

#### 2.1 ภาคเรียน

2.2 ในกรณีที่นักศึกษาลงทะเบียนเรียนซ้ำ/ปรับระดับคะแนน แจ้งความประสงค์เปิดเรียนรายวิชาเป็นกรณีพิเศษเปิด เงื่อนไขเป็น Yes

- 2.3 วิชาที่เรียน
- 2.4 ครูผู้สอน

2.5 กำหนดวัน และคาบสอน (\*\*\*จะกำหนดหรือไม่กำหนดก็ได้ ถ้ามีการกำหนดข้อมูลจะแสดงให้นักศึกษาเห็น เพื่อเป็น ข้อมูลให้นักศึกษาใช้ตัดสินใจประกอบการยื่นความประสงค์ขอลงทะเบียนเรียนซ้ำ/ปรับระดับคะแนน)

2.6 กด บันทึก

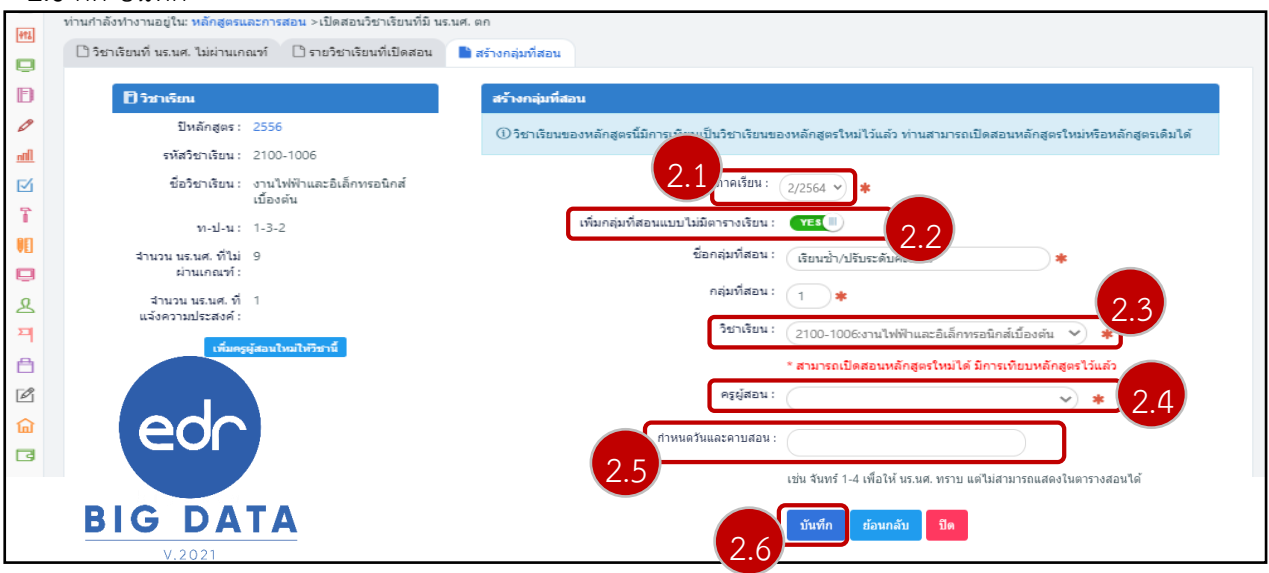

ภาพรวมขั้นตอนการตรวจสอบ<u>อนุมัติ</u>การขอลงทะเบียนเรียนซ้ำ/ปรับระดับ คะแนนของนักเรียนนักศึกษา <u>สำหรับงานทะเบียน</u>

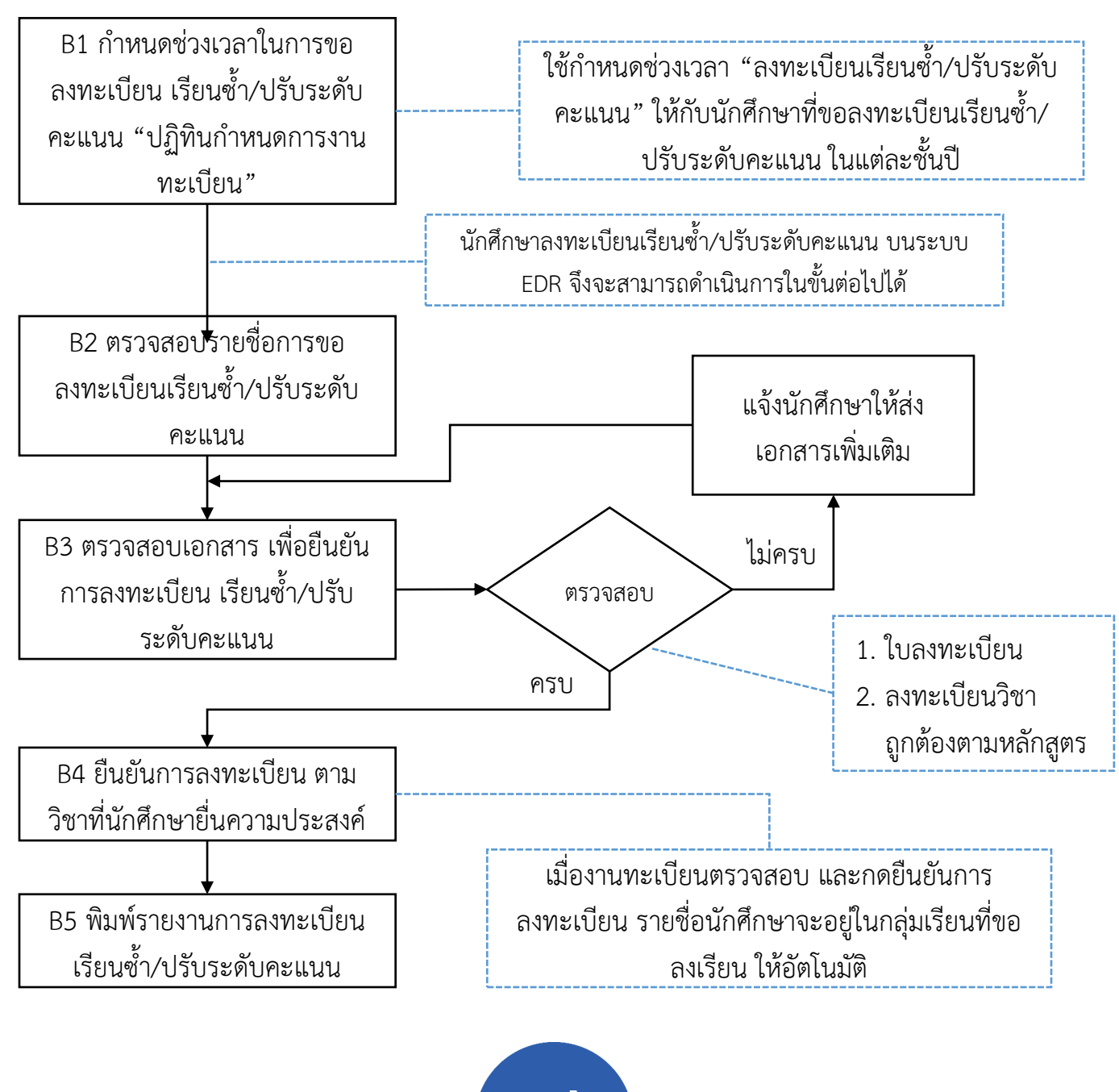

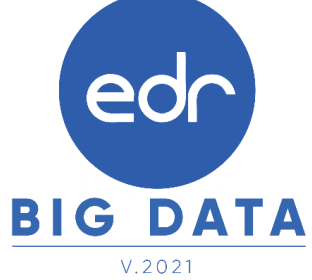

## B1 : กำหนดช่วงเวลาในการขอลงทะเบียนเรียนซ้ำ/ปรับระดับคะแนน

Tip : หลังจากที่นักศึกษาทำการขอลงทะเบียนเรียนซ่อม/ซ้ำ บนระบบ EDR เรียบร้อย นักศึกษาจะนำใบลงทะเบียนมาส่ง ให้กับทางงานทะเบียน ซึ่งงานทะเบียนจะมีหน้าที่อนุมัติผลการขอลงทะเบียนเรียนซ่อม/ซ้ำ ให้กับนักศึกษา

จากนั้นคลิกเลือกเมนู "งานทะเบียน" และคลิกเลือกฟังก์ชัน "ปฏิทินกำหนดการงานทะเบียน"

|                  | 🜣 ข้อมูลพื้นฐาน สำหรับงานทะเบียน                  |                                          |                  |                       |
|------------------|---------------------------------------------------|------------------------------------------|------------------|-----------------------|
|                  | ซิ ประเภทสถานภาพนักศึกษา 🔅 สถ<br>ซิ สถานศึกษาเดิม | านภาพนักศึกษา<br>ฏิทีนกำหนดการงานทะเบียน | 💱 ประเภทการเรียน | 🕸 ประเภทสถานศึกษาเดิม |
| 2.               | จากนั้นกด เพิ่ม                                   |                                          |                  |                       |
| »                | ข้อมูลปึงบประมาณ : 2565   ปีหลักสูตร : 2563   ภาค | เรียน : <mark>2/2564 AA</mark>           |                  |                       |
| 6<br>1<br>1<br>1 | ท่านกำลังทำงานอยู่ใน: งานทะเบียน                  |                                          |                  |                       |
| Ē                | 불 ปฏิทินกำหนดการงานทะเบียน                        |                                          |                  |                       |
| Ð                |                                                   | เพิ่ม                                    |                  |                       |
| <b>S</b>         |                                                   |                                          |                  |                       |

- 3.จากนั้นทำการกรอกข้อมูลดังต่อไปนี้
- 3.1 เลือกกำหนดการ โดยเลือกเป็น **"ลงทะเบียนเรียนซ้ำ/ปรับระดับคะแนน"** เท่านั้น
- 3.2 กำหนดช่วงเวลาในการขอลงทะเบียนเรียนซ้ำ/ปรับระดับคะแนน
- 3.3 กำหนดการใช้งานกับระดับหลักสูตร โดยคลิก 3.4 กด บันทึก
   3.4 กด บันทึก

| รับที่:       (d/mm/yyyy)       *** 3.2         หมายเหตุ:                                                                                                    | ท่านกำลังทำงานอยู่ใน: งานทะเบียน<br>🕒 ปฏิทันกำหนดการงานทะเบียน 🗈 รายละเอียดกำหนดการ | ภาคเรียน :<br>กำหนดการ : | 2/2564                | ลงทะเบียนเรียง<br>ลงทะเบียนเรียง<br>ยื่นสาร้องขอลง<br>ข่าระเงิลงกะเ<br>ลงทะเบียนเพ็ม<br>ลงทะเบียนเรียง<br>ลงทะเบียนเรียง | ม<br>เล่าข้า<br>ทะเบียนเพิ่ม/ถ<br>บ้ยนเพิ่ม<br>/ถอนรายวิชาล่<br>รียน ชักสื่อหา<br>เข้า/ปรับระดับค | อนรายริชา<br>เช้า<br>เะแนน | 3.1      |        |
|----------------------------------------------------------------------------------------------------|-------------------------------------------------------------------------------------|--------------------------|-----------------------|----------------------------------------------------------------------------------------------------|---------------------------------------------------------------------------------------------------|----------------------------|----------|--------|
| ทำหนดใช้กับ:       ระดับหลักสูตร       ขึ้นปี 1       ขึ้นปี 2       ขึ้นปี 3       ขึ้นปี 4       ตกตัวง         ปวช                ปวช                ปวช                ปวช                ปวช                ทดบ                ทดบ |                                                                                     | วันที่ :<br>หมายเหตุ :   | dd/mm/yyyy dd/mm/yyyy |                                                                                                    | **3                                                                                               | .2                         |          |        |
|                                                                                                    |                                                                                     | กำหนดใช้กับ :            | ระดับหลักสูตร<br>ปวช  | ชั้นปี 1                                                                                                    | ชั้นปี 2                                                                                          | ชั้นปี 3                   | ชั้นปี 4 | ดกค้าง |
|                                                                                                    | eor                                                                                 |                          | ปาส<br>ทลบ            |                                                                                                    |                                                                                                   |                            |          |        |

## B2 : ตรวจสอบรายชื่อการขอลงทะเบียนเรียนซ้ำ/ปรับระดับคะแนน

Tip : หลังจากที่นักศึกษาทำการขอลงทะเบียนเรียนซ่อม/ซ้ำ บนระบบ EDR เรียบร้อย นักศึกษาจะนำใบลงทะเบียนมา ส่งให้กับทางงานทะเบียน ซึ่งงานทะเบียนจะมีหน้าที่อนุมัติผลการขอลงทะเบียนเรียนซ่อม/ซ้ำ ให้กับนักศึกษา

#### 1. จากนั้นคลิกเลือกเมนู "**งานทะเบียน**" และคลิกเลือกฟังก์ชัน "**ลงทะเบียนเรียนซ้ำ/เรียนซ่อม**"

| 🕑 ลงทะเบียนเรียน                 |                                   |                                                                 |
|----------------------------------|-----------------------------------|-----------------------------------------------------------------|
| 🗟 พิมพ์เอกสารสำหรับลงทะเบียน     | IIII ลงทะเบียนเรียน (โดย Barcode) | 🖄 รายชื่อนักศึกษาลงทะเบียนเรียน 🚯 สรุปยอดนักเรียน นักศึกษาที่ลง |
| 🗹 ยืนยันสร้างกลุ่มที่สอนจากตาราง | 🗹 ยืนยันสร้างกลุ่มที่สอนทีละกลุ่ม | 🗹 ยืนยันการเพิ่มนักศึกษาในกลุ่มที่                              |
| 🕑 ค้นหา/แก้ไขสถานะการลงทะเบีย    | + ลงทะเบียนเรียนเพิ่ม             | – ถอนวิชาเรียน/ยำยกลุ่มที่สอน + ลงทะเบียนเรียนเรียนช้ำ/เรียน    |

- เมื่อคลิกเข้ามาแล้วให้คลิกเลือกแถบ "สรุปสถานะ การลงทะเบียนเรียนซ้ำ" ระบบจะแสดงรายชื่อนักศึกษาและ รายวิชาที่นักศึกษาขอลงทะเบียนเรียนซ้ำ ซึ่งทางงานทะเบียนจะมีหน้าที่ในการอนุมัติผลการขอลงทะเบียนเรียนซ้ำ โดยระบบจะมีแถบสถานะ ให้ทางงานเบียนทำการค้นหาข้อมูลได้สะดวกมากยิ่งขึ้นโดยแบ่งเป็น 3 สถานะคือ
  - สถานะ "เลือกทั้งหมด" คือระบบจะแสดงรายชื่อนักศึกษาทั้งหมดที่ขอลงทะเบียนเรียนซ่อม/ซ้ำ ทั้งผู้ที่งาน ทะเบียนอนุมัติผลการขอลงทะเบียนแล้ว และผู้ที่งานทะเบียนยังไม่ได้อนุมัติผลการขอลงทะเบียนเรียน
  - สถานะ "อนุมัติแล้ว" คือระบบจะแสดงรายชื่อนักศึกษาที่ขอลงทะเบียนเรียนช่อม/ซ้ำ เฉพาะที่งานทะเบียน อนุมัติผลการขอลงทะเบียนแล้ว
  - สถานะ "ยังไม่อนุมัติ" คือระบบจะแสดงรายชื่อนักศึกษาที่ขอลงทะเบียนเรียนซ่อม/ซ้ำ เฉพาะที่งานทะเบียน ไม่ได้อนุมัติผลการขอลงทะเบียนแล้ว

| »          | ข้อม  | ມູລປັ້งบา | ไระมาณ : <mark>2564</mark>     | ปีหลักสูดร : <mark>2563</mark>   ภ | าาดเรียน : <mark>1/2564 A A</mark> |                |                                    |                                              |
|------------|-------|-----------|--------------------------------|------------------------------------|------------------------------------|----------------|------------------------------------|----------------------------------------------|
| [Ц]<br> #1 | ท่านส | กำลังทำ   | งานอยู่ใน: <mark>งานท</mark> ะ | ะเบียน                             |                                    |                |                                    |                                              |
|            | G     | ลงทะเา    | iยนเรียนซ่า/เรียน              | ช่อม 📑 สรุปสถานะการล               | เงทะเบียนเรียนช่า                  |                |                                    |                                              |
| Ð          |       |           |                                |                                    |                                    |                | ปีการศึกษา : 1/2564                | สถานะ : เลือกทั้งหมด                         |
| Ø          | h     | ลำดับ     | รหัสนักศึกษา                   | ชื่อ-สกุล                          | กลุ่มเรียน                         | รหัสวิชา       | ชื่อวิชา                           | เลือกทั้งหมด<br>อนุมัดิแล้ว<br>ยังไม่อนุมัติ |
|            |       | 1         | 6121020204                     | นายพงษ์ศิริ เกิดเรียน              | ปวช.4/6 เครื่องมือกล (ปกติ)        | 20100-<br>1005 | งานไฟฟ้าและอิเล็กทรอนิกส์เบื้องต้น | ปวช.1/1 อิเล็กทรอนิกส์. 🗶<br>(ปกติ)          |
|            |       |           |                                |                                    |                                    | 20100-<br>1007 | งานเครื่องมือกลเบื้องดัน           | ปวช.1/3 เครื่องมือกล. (ปกติ) 🏾 🗶             |
| 2<br>T     |       |           |                                |                                    |                                    | 2100-1006      | งานไฟฟ้าและอิเล็กทรอนิกส์เบื้องต้น | ปวช.1/1 เมคคาทรอนิกส์. 🗶 (ปกติ)              |
| ≏          |       |           |                                |                                    |                                    | 2100-1008      | งานเครื่องมือกลเบื้องดัน           | ปวช.1/1 เครื่องมือกล. (ปกติ) 📀               |

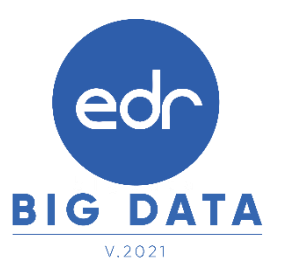

#### B3 : ตรวจสอบเอกสาร เพื่อยืนยันการลงทะเบียน เรียนซ้ำ/ปรับระดับคะแนน

Tip : หลังจากที่นักศึกษาทำการขอลงทะเบียนเรียนซ่อม/ซ้ำ บนระบบ EDR เรียบร้อย นักศึกษาจะนำใบลงทะเบียนมา ส่งให้กับทางงานทะเบียน ซึ่งงานทะเบียนจะมีหน้าที่อนุมัติผลการขอลงทะเบียนเรียนซ่อม/ซ้ำ ให้กับนักศึกษา

| ] ลงทะ | ะเบียนเรีย | มนซ้ำ/เรียนซ่อม | 📄 สรุปสถานะการลงทะเ | บียนเรียนซ้ำ                           |                |                                       |                                   |     |
|--------|------------|-----------------|---------------------|----------------------------------------|----------------|---------------------------------------|-----------------------------------|-----|
|        |            |                 |                     |                                        |                | ปีการศึกษา : 1/2564                   | 🗸 สถานะ : ยังไม่อนุมั             | ได้ |
|        | ລຳດັບ      | รหัสนักศึกษา    | ชื่อ-สกุล           | กลุ่มเรียน                             | รหัสวิชา       | ชื่อวิชา                              | กลุ่มเรียนที่ลงเรียน              | ວາ  |
|        | 1          | 6121020204      | นายพงษ์ศิริ         | ปวช.4/6 เครื่องมือกล (ปกติ)            | 20100-<br>1005 | งานไฟฟ้าและอิเล็กทรอนิกส์เบื้องต้น    | ปวช.1/1 อิเล็กทรอนิกส์.<br>(ปกติ) | 3   |
|        |            |                 |                     |                                        | 20100-<br>1007 | งานเครื่องมือกลเบื้องต้น              | ปวช.1/3 เครื่องมือกล. (ปกติ)      | 3   |
|        |            |                 |                     |                                        | 2100-1006      | งานไฟฟ้าและอิเล็กทรอนิกส์เบื้องด้น    | ปวช.1/1 เมคคาทรอนิกส์.<br>(ปกติ)  | 1   |
| 0      | 2          | 6231040128      | นายโอภาส            | ปวส.3/8 ไฟฟ้ากำลัง (ทวิภาคี)           | 30000-<br>1203 | การสนทนาภาษาอังกฤษในสถาน<br>ประกอบการ | ปวส.2/7 ธุรกิจดิจิทัล. (ปกดิ)     | 1   |
|        | 3          | 6231110083      | นายวัชรินทร์        | ปวส.3/4 อุดสาหกรรมการผลิต<br>(ทวิภาคี) | 30000-<br>1203 | การสนทนาภาษาอังกฤษในสถาน<br>ประกอบการ | ปวส.2/7 ธุรกิจดิจิทัล. (ปกติ)     | 3   |
|        | 4          | 6231280032      | นายพงศกร            | ปวส.3/4 คอมพิวเตอร์ฮาร์ดแวร์<br>(ปกดิ) | 30000-<br>1203 | การสนทนาภาษาอังกฤษในสถาน<br>ประกอบการ | ປວສ.2/7 ธุรกิจดิจิทัล. (ปกติ)     | ,   |
|        | 5          | 63201010045     | นางสาวปรารถนา       | ปวช.2/3 ยานยนด์. (ปกติ)                | 20001-<br>1002 | พลังงาน ทรัพยากรและสิ่งแวดล้อม        | ปวช.1/4 ผลิตภัณฑ์. (ปกติ)         | ;   |
|        | 6          | 62201010118     | นายธนยศ             | ปวช.3/5 ยานยนต์. (ปกติ)                | 20101-<br>2006 | เชื้อเพลิงและวัสดุหล่อลื่น            | านยนด์. (ปกติ)                    | 3   |

 เมื่องานทะเบียนอนุมัติผลการขอลงทะเบียนเรียนซ่อม/ซ้ำ ให้กับนักศึกษาเรียบร้อย รายชื่อของนักศึกษาจะไปปรากฏ ที่แถบสถานะทั้งหมด และแถบสถานะอนุมัติแล้ว โดยสถานะ การอนุมัติจะเปลี่ยนจากเครื่องหมาย ×เป็นเครื่องหมาย
 หมายความว่างานทะเบียนทำการอนุมัติผลการขอลงทะเบียนเรียนซ่อม/ซ้ำของนักศึกษาเสร็จเรียบร้อย

หมายเหตุ ในการอนุมัติผลการลงทะเบียนเรียนซ่อม/ซ้ำ ไม่สามารถยกเลิกผลการอนุมัติผลการขอลงทะเบียนเรียนได้ หากต้องการยกเลิกจะต้องทำการถอนการลงทะเบียนเรียน

| ท่านก่าล้ | งทำงานอยู่ใน: งานท<br>ทะเบียนเรียนช้ำ/เรีย | ะเบียน<br>มช่อม 📑 สรุปสถานะก | ารลงทะเมียนเรียนข้า                        |           |                                 |                                          |                 |
|-----------|--------------------------------------------|------------------------------|--------------------------------------------|-----------|---------------------------------|------------------------------------------|-----------------|
| ล่าต่     | ับ รหัสนักศึกษา                            | ชื่อ-สกุล                    | กลุ่มเรียน                                 | รหัสวิชา  | ปีการศึกษา : 1/2564<br>ชื่อวิชา | สถานะ: อนุมัติแล<br>กลุ่มเรียนที่ลงเรียน | ລ້າງ<br>ອນຸນັດິ |
| 1         | 6121020204                                 | นายพงษ์ศิริ                  | ปวช.4/6 เครื่องมือกล (ปกติ)                | 2100-1008 | งานเครื่องมือกลเบื้องต้น        | ปวช.1/1 เครื่องมือกล.<br>(ปกดิ)          | 0               |
| 2         | 6131050122                                 | บางสาวศุภารัตน์              | ปวส.4/2 อิเล็กทรอนิกส์อุตสาหกรรม<br>(ปกติ) | 3000-1206 | การสนทนาภาษาอังกฤษ 1            | ปวส.2/7 ธุรกิจดิจิทัล.<br>(ปกติ)         | 0               |

# ภาพรวมขั้นตอนการลงทะเบียนเรียนซ้ำ/ปรับระดับคะแนน

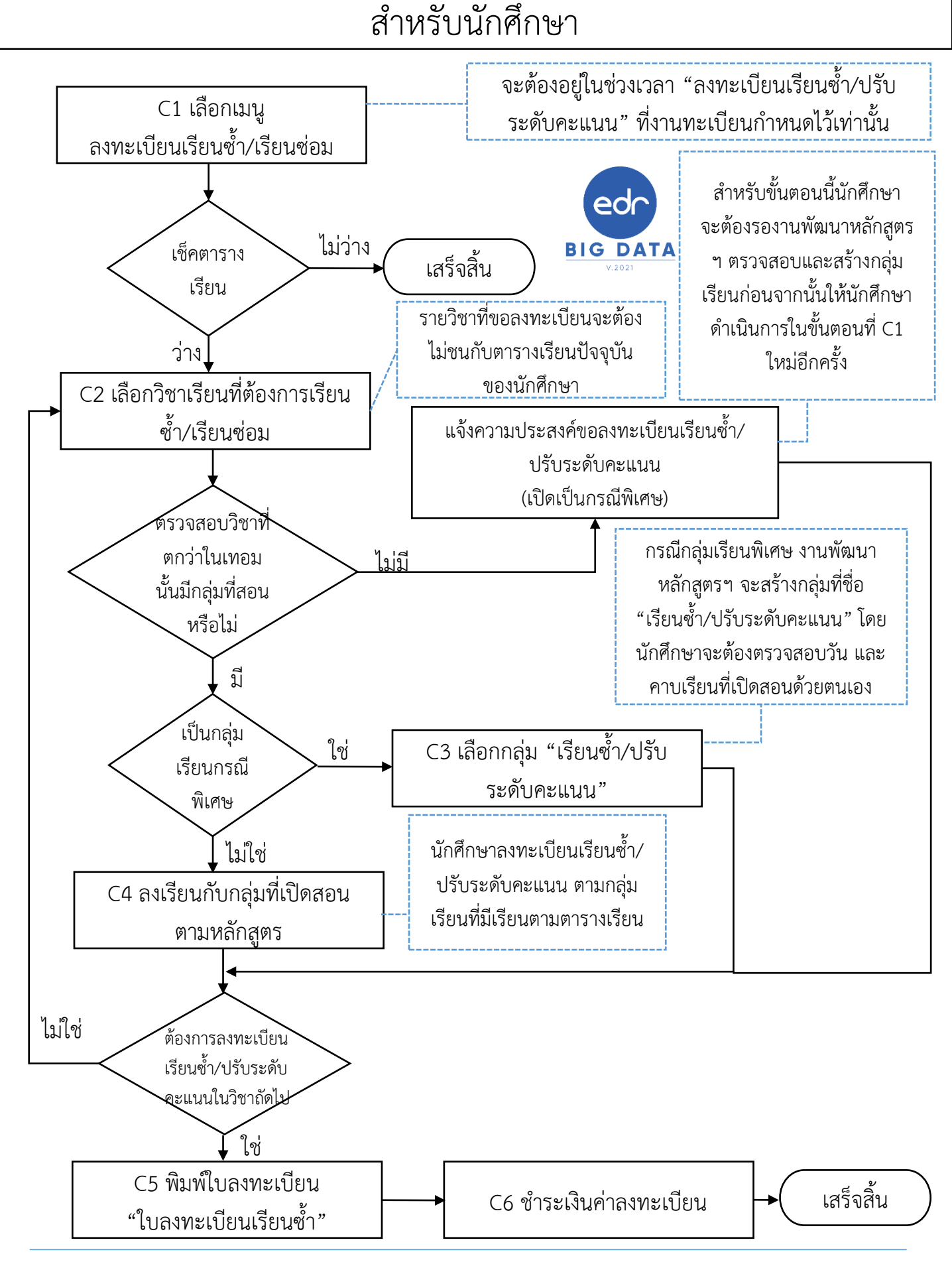

#### C1 : การลงทะเบียนเรียนซ้ำ/ปรับระดับคะแนน สำหรับนักศึกษา บนเว็บ EDR

Tip : นักศึกษาจะสามารถทำการลงทะเบียนเรียนซ่อม/เรียนซ้ำได้ ก็ต่อเมื่อทางงานหลักสูตรเปิดรายวิชาที่นักศึกษาเรียน ตกในภาคเรียนนั้น หากทางงานหลักสูตรไม่ได้ทำการเปิดรายวิชาที่นักศึกษาเรียนตก นักศึกษาจะไม่สามารถลงทะเบียน เรียนได้

#### ขั้นตอนการลงทะเบียนเรียนซ้ำ/ปรับระดับคะแนน บนเว็บเบราว์เซอร์

- เมื่อเข้าสู่ระบบเรียบร้อยแล้ว คลิกที่เมนู ลงเรียนซ่อม/ซ้ำ เมื่อนักศึกษาคลิกเข้ามาที่เมนู "ลงเรียนซ่อม/ซ้ำ" นักศึกษาจะพบกับข้อมูล 2 ส่วน คือ
  - **ส่วนที่ 1** ระบบจะแสดงรายวิชาที่นักศึกษาเรียนไม่ผ่านในแต่ละภาคเรียนไว้ รวมทั้งผลการเรียนของรายวิชานั้นๆ ซึ่งนักศึกษาสามารถเลือกลงทะเบียนเรียนซ่อม/เรียนซ้ำได้จากส่วนนี้

ส่วนที่ 2 ระบบจะแสดงตารางเรียนของนักศึกษาในภาคเรียนนั้นๆ

#### หมายเหตุ หากรายวิชาที่นักศึกษาต้องการลงทะเบียนเรียนซ่อม/ซ้ำ มีคาบเรียนที่ตรงกันกับรายวิชาที่นักศึกษา ต้องเรียนตามตารางเรียนปกติแล้ว นักศึกษาจะไม่สามารถลงทะเบียนเรียนได้

- การลงทะเบียนเรียนซ้ำ/ปรับระดับคะแนน จะต้องอยู่ในช่วงที่งานทะเบียนกำหนดเท่านั้น

|                  |                    |                            |                                                                         |                                            |                                                          |                                                                    |                                             | เลือกเ                                           | กาคเรียนที่ต่                | ้องการเรียนช้                                    | ้ำ/เรียนช่อม :                        | 1/2564                 |
|------------------|--------------------|----------------------------|-------------------------------------------------------------------------|--------------------------------------------|----------------------------------------------------------|--------------------------------------------------------------------|---------------------------------------------|--------------------------------------------------|------------------------------|--------------------------------------------------|---------------------------------------|------------------------|
| รายชื่อวิชาเรี   | ยนที่มีผลก         | ารเรียนไม่ผ่า              | านเกณฑ์ โปรด                                                            | าเลือกวิชาเรียน                            | เที่ด้องการเรีย                                          | นช้ำ/เรียนช่อ                                                      | ม                                           |                                                  |                              |                                                  |                                       |                        |
| ภาคเรียนที่ต     | เก รา              | งัสวิชาเรียน               |                                                                         | ชื่อวิ                                     | เชาเรียน                                                 |                                                                    | ท-ป-น                                       | ผลการเ                                           | รียน เป                      | โดสอน                                            | สถานช                                 |                        |
| 1/2562           | 20                 | 0001-1001                  | อาชีวอนามัย                                                             | และความปลอด                                | ภัย                                                      | 2-0-2 0                                                            |                                             |                                                  | 오 💿 ขอลงเรียนวิชานี้         |                                                  | เชานี้                                |                        |
| 1/2562           | 20                 | 0100-1001                  | เขียนแบบเท                                                              | คนิคเบื้องต้น                              |                                                          | 1-3-2 บ.ร.                                                         |                                             |                                                  |                              | •                                                | 🛈 ขอลงเรียนวี                         | เชานี้                 |
| 1/2562           |                    | 106                        | เชื้อเพลิงและ                                                           | ะวัสดุหล่อลื่น                             |                                                          |                                                                    | 2-0-2                                       | 0                                                |                              | •                                                | 🕗 ขอลงเรียนวี                         | เชานี้                 |
| เรียนซ่อม∕ซ้ำ    |                    | 1 /202                     | ภาษาอังกฤษ                                                              | ะพึง-พูด                                   |                                                          |                                                                    | 0-2-1                                       | บ.ร.                                             |                              | •                                                | 🛈 ขอลงเรียนวิ                         | เขานี้                 |
| 2/2563           | 20                 | 0101-2507                  | งานเทคโนโล                                                              | ลยีรถจักรยานยน                             | เด้                                                      |                                                                    | 1-3-2                                       | บ.ร                                              |                              |                                                  |                                       |                        |
|                  |                    |                            |                                                                         |                                            |                                                          |                                                                    |                                             |                                                  |                              |                                                  |                                       |                        |
| วัน/คาบ<br>เรียน | ก่อน<br>คาบ<br>แรก | - 1 -<br>08:30-<br>09:30   | - 2 -<br>09:30-<br>10:30                                                | - 3 -<br>10:30-<br>11:30                   | - 4 -<br>11:30-<br>12:30                                 | - 5 -<br>12:30-<br>13:30                                           | - 6 -<br>13:30-<br>14:30                    | - 7 -<br>14:30-<br>15:30                         | - 8 -<br>15:30-<br>16:30     | - 9 -<br>16:30-<br>17:30                         | - 10 -<br>17:30-<br>18:30             | - 11<br>18:30<br>19:30 |
| วันจันทร์        |                    |                            | 20101-2105<br>งานปรับอากาศรถยนต์<br>อ.ไพศาล<br>5104                     |                                            |                                                          |                                                                    | 20101-8501<br>โครงงาน<br>อ.จิรรัฒน์<br>5114 |                                                  |                              |                                                  |                                       |                        |
| วันอังคาร        |                    | คอมพิวเตอ                  | 20001-2001<br>คอมพิวเตอร์และสารสนเทศเพื่องานอาชีพ<br>อ.กนกศรี<br>1400   |                                            |                                                          | 20101-2008<br>งานขับรถยนต์<br>อ.ครูจ้าง<br>131                     |                                             |                                                  |                              | 2010<br>กลศาสต<br>อ.ค<br>1                       | 1-2007<br>ร์เครื่องกล<br>รูจ้าง<br>31 |                        |
| วันพุธ           |                    | 2000<br>ภาษาไท<br>อ.:<br>1 | 20000-1102<br>ภาษาไทยเพื่ออามีพ พร้อมเพื่อก<br>อ.การิณี อ.โง<br>1147 11 |                                            | 1<br>0-1208<br>ฮเตรียมความ<br>การท่างาน<br>orilie<br>125 | וע                                                                 |                                             |                                                  | 2000<br>กิจกรรมอ<br>อ.ป<br>ร | 00-2005<br>งค์การวิชาชีพ<br>3<br>ไระยุทธ<br>5105 |                                       |                        |
| วัน<br>พฤหัสบดี  |                    | งานเขียนเ                  | 20101-2209<br>งานเขียนแบบเครื่องกลด้วยคอมพิวเตอร์<br>อ.ณฐกร<br>5115     |                                            |                                                          | 20101-2209<br>งานเขียนแบบเครื่องกลด้วยคอมพิวเตอร์<br>อ.ณฐกร<br>131 |                                             |                                                  |                              |                                                  |                                       |                        |
| วันตุกร์         |                    |                            | 2010<br>งานปรับแ<br>อ.ศ<br>รู                                           | 01-2109<br>ต่งเครื่องยนต์<br>กฤษณะ<br>5204 |                                                          |                                                                    | งาบ                                         | 20101-2109<br>ปรับแต่งเครื่อง<br>อ.กฤษณะ<br>5204 | ยนด์                         |                                                  |                                       |                        |
| วันเสาร์         |                    |                            |                                                                         |                                            |                                                          |                                                                    |                                             |                                                  |                              |                                                  | (e                                    | dr                     |
|                  |                    |                            |                                                                         | ******                                     |                                                          |                                                                    |                                             |                                                  |                              | ******                                           |                                       |                        |

#### C2 : เลือกวิชาเรียนที่ต้องการเรียน สำหรับนักศึกษา บนเว็บ EDR

Tip : นักศึกษาจะสามารถทำการลงทะเบียนเรียนซ่อม/เรียนซ้ำได้ ก็ต่อเมื่อทางงานหลักสูตรเปิดรายวิชาที่นักศึกษาเรียน ตกในภาคเรียนนั้น หากทางงานหลักสูตรไม่ได้ทำการเปิดรายวิชาที่นักศึกษาเรียนตก นักศึกษาจะไม่สามารถลงทะเบียน เรียนได้

 สำหรับการลงทะเบียนเรียนซ่อม/ซ้ำนั้น ให้นักศึกษาเลื่อนขึ้นไปบริเวณส่วนที่ 1 ที่แสดงรายวิชาที่นักศึกษาเรียนไม่ผ่าน นักศึกษาสามารถสังเกตคอลัมน์ "เปิดสอน" เพื่อทำการตรวจสอบว่ารายวิชาที่นักศึกษาต้องการลงทะเบียนเรียนนั้นเปิด สอนในภาคเรียนนี้หรือไม่

หาก**แสดง**สัญลักษณ์ < หมายความว่ารายวิชานั้นเปิดสอนในภาคเรียนที่นักศึกษาต้องการลงทะเบียนเรียน หาก**ไม่แสดง**สัญลักษณ์ < หมายความว่ารายวิชานั้นไม่เปิดสอนในภาคเรียนที่นักศึกษาต้องการลงทะเบียนเรียน

 ให้นักศึกษาเลือกรายวิชาที่ต้องการลงทะเบียนเรียนซ่อม/ซ้ำ หากรายวิชาที่นักศึกษาต้องการลงทะเบียนเรียนเปิดสอน นักศึกษาสามารถทำการลงทะเบียนเรียนได้โดยคลิกเลือก "ขอลงเรียนวิชานี้" ในคอลัมน์สถานะ

|                    |                                         |                                                    |       | เลือกภาคเรีย | มนที่ต้องการเรีย | เนช้า∕เรียนช่อม : 1/25 |
|--------------------|-----------------------------------------|----------------------------------------------------|-------|--------------|------------------|------------------------|
| รายชื่อวิชาเรียนที | <b>่มีผ</b> ลการเรียนไม่ผ่ <sup>.</sup> | านเกณฑ์ โปรดเลือกวิชาเรียนที่ด้องการเรียนข้า/เรียน | ข่อม  |              | (                |                        |
| ภาคเรียบที่ตก      | รหัสวิชาเรียน                           | ชื่อวิชาเรียน                                      | ท-ป-น | ผลการเรียน   | เปิดสอน          | สถานะ                  |
| 1/2562             | 20001-1001                              | อาชีวอนามัยและความปลอดภัย                          | 2-0-2 | 0            | •                | 🕥 ขอลงเรียนวิชานี้     |
| 1/2562             | 20100-1001                              | เขียนแบบเทคนิคเบื้องต้น                            | 1-3-2 | 21.5.        | ۲                | 💿 ขอลงเรียนวิชานี้     |
| 1/2562             | 20101-2006                              | เชื้อเพลิงและวัสดุหล่อลื่น                         | 2-0-2 | 0            | •                | 💿 ขอลงเรียนวิชานี้     |
| 2/2562             | 20000-1202                              | ภาษาอังกฤษพึ่ง-พูด                                 | 0-2-1 | 21.5.        | •                | 💿 ขอลงเรียนวิชานี้     |
| 2/2562             | 20000-1302                              | วิทยาศาสตร์เพื่อพัฒนาอาชีพช่างอุดสาหกรรม           | 1-2-2 | 21.5.        | ۰                | 🛈 ขอลงเรียนวิชานี้     |
| 2/2563             | 20000-1101                              | ภาษาไทยพื้นฐาน                                     | 2-0-2 | 21.5.        | ۰                | 🕗 ขอลงเรียนวิชานี้     |
| 2/2563             | 20000-2004                              | กิจกรรมองค์การวิชาชีพ 2                            | 0-2-0 | ม.ผ.         |                  |                        |
|                    | 20101 2000                              | 1011000010000000000                                | 1-3-2 | 21.5         | 0                | 🔿 ขอลงเรียนวิชานี้     |

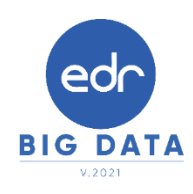

### C3 : ลงเรียนกับกลุ่มที่เปิดสอนตามหลักสูตร สำหรับนักศึกษา บนเว็บ EDR

Tip : นักศึกษาจะสามารถทำการลงทะเบียนเรียนซ่อม/เรียนซ้ำได้ ก็ต่อเมื่อทางงานหลักสูตรเปิดรายวิชาที่นักศึกษาเรียน ตกในภาคเรียนนั้น หากทางงานหลักสูตรไม่ได้ทำการเปิดรายวิชาที่นักศึกษาเรียนตก นักศึกษาจะไม่สามารถลงทะเบียน เรียนได้

- เมื่อคลิกเข้ามาแล้ว ด้านซ้ายมือระบบจะแสดงข้อมูลนักศึกษาและรายละเอียดของวิชาที่นักศึกษาเลือกลงทะเบียนเรียน ด้านขวามือจะแสดงกลุ่มเรียนที่มีเรียนในรายวิชาที่นักศึกษาต้องการลงทะเบียนเรียนซ่อม/ซ้ำโดยจะแบ่งเป็น 2 กรณีคือ
  - 4.1 กลุ่มเรียนที่มีเรียนรายวิชาที่นักศึกษาต้องการลงทะเบียนเรียนและคาบเรียนนั้นไม่ตรงกับคาบเรียนที่นักศึกษามี เรียนตามตารางเรียนปกติ ระบบจะแสดงเป็นสีน้ำเงิน และสามารถเลือกได้
  - 4.2 กลุ่มเรียนที่มีเรียนรายวิชาที่นักศึกษาต้องการลงทะเบียนเรียนแต่คาบเรียนนั้น<mark>ตรงกับคาบเรียนที่นักศึกษามี</mark> เรียนตามตารางเรียนปกติ ระบบจะแสดงเป็นสีเทา และไม่สามารถเลือกได้
- 5. ให้นักศึกษาทำการเลือกกลุ่มเรียนที่มีคาบเรียนในรายวิชานี้ไม่ตรงกับคาบเรียนตามตารางเรียนปกติของนักศึกษา

|                    |                            | โปรดเลือกกลุ่ม | แรียนที่ต้องการจะลงเรียนช้ำ/เ    | รียนช่อม |    |                          |                    |
|--------------------|----------------------------|----------------|----------------------------------|----------|----|--------------------------|--------------------|
| ปีหลักสูตร :       | 2562                       | รหัสกลุ่มเรียน | ชื่อกลุ่มที่เรียน                | กลุ่ม    |    | ครูผู้สอน                | วันที่เรียน        |
| รหัสวิชาเรียน :    | 20101-2006                 | 20101-2006: 1  | ชื้อเพลิงและวัสดุหล่อลื่น [2-0-2 | 2] 2562  |    |                          |                    |
| ชื่อวิชาเรียน :    | เชื้อเพลิงและวัสดุหล่อลื่น | 642010110      | ปวช.1/10 ยานยนต์. (ปกติ)         | 10       | 22 | นายเบญจรงค์ เวียงสิมมา   | วันจันทร์ [3,4]    |
| ท-ป-น:             | 2-0-2                      | 642010105      | ปวช.1/5 ยานยนด์. (ปกติ)          | 5        | 21 | นายรัชฎา เขียนนอก        | วันพฤหัสบดี [9,10] |
| i ———              |                            | 642010106      | ปวช.1/6 ยานยนต์. (ปกติ)          | 6        | 20 | นายรัชฎา เขียนนอก        | วันพฤหัสบดี [9,10] |
| รหัสนักศึกษา :     | 62201010118                | 642010107      | ปวช.1/7 ยานยนด์. (ปกติ)          | 7        | 20 | ไม่ระบุครูจ้าง ช่างยนต์3 | วันอังคาร [9,10]   |
| ชื่อ-สกุล :        | นายธนยศ วิโรจน์            | 642010108      | ปวช.1/8 ยานยนต์. (ปกติ)          | 8        | 22 | ไม่ระบุครูจ้าง ข่างยนต์3 | วันอังคาร [9,10]   |
| สถานภาพนักศึกษา :  | กำลังศึกษา                 | 642010109      | ปวช.1/9 ยานยนด์. (ปกดิ)          | 9        | 22 | นายเบญจรงค์ เวียงสิมมา   | วันจันทร์ [3,4]    |
| รหัสกลุ่มเรียน :   | 622010105                  | 4              |                                  |          |    |                          |                    |
| ระดับหลักสูตร :    | ประกาศนียบัตรวิชาชีพ       | i i            |                                  |          |    |                          |                    |
| ประเภทวิชา(กรรม) : | อุดสำหกรรม                 | I              |                                  |          |    |                          |                    |
| สาขาวิชา :         | 62-20101:ช่างยนต์          | 1              |                                  |          |    |                          |                    |
| สาขางาน :          | 62-2010101:ยานยนต์.        | 1              |                                  |          |    |                          |                    |
|                    |                            | •              |                                  |          |    |                          |                    |

#### C5 : พิมพ์ใบลงทะเบียน "ใบลงทะเบียนเรียนซ้ำ" สำหรับนักศึกษา บนเว็บ EDR

Tip : นักศึกษาจะสามารถทำการลงทะเบียนเรียนซ่อม/เรียนซ้ำได้ ก็ต่อเมื่อทางงานหลักสูตรเปิดรายวิชาที่นักศึกษาเรียน ตกในภาคเรียนนั้น หากทางงานหลักสูตรไม่ได้ทำการเปิดรายวิชาที่นักศึกษาเรียนตก นักศึกษาจะไม่สามารถลงทะเบียน เรียนได้

 เมื่อนักศึกษาทำการเลือกกลุ่มเรียนที่ต้องการลงทะเบียนเรียนซ่อม/ซ้ำ เสร็จเรียบร้อย สถานะแถบสีจะเปลี่ยนจากสีขาว เป็นสีเขียวในรายวิชาที่นักศึกษาเลือกลงทะเบียนเรียนซ่อม/ซ้ำ และจะแสดงข้อความว่า"แจ้งความ

**ประสงค์ขอลงเรียนแล้ว พร้อมทั้งแสดงกลุ่มเรียนที่นักศึกษาเลือกลงทะเบียนเรียน"** หากนักศึกษาต้องการยกเลิก การลงทะเบียนเรียน ให้นักศึกษาคลิกสัญลักษณ์ 🔟 บริเวณด้านท้าย

หมายเหตุ การลงทะเบียนเรียนหรือยกเลิกการลงทะเบียนเรียนนั้นจะต้องอยู่ในช่วงระยะเวลาที่กำหนดหากเลย จากช่วงระยะเวลาที่กำหนด นักศึกษาจะไม่ทำการการลงทะเบียนเรียนหรือยกเลิกการลงทะเบียนได้

7. เมื่อนักศึกษาลงทะเบียนเรียนเสร็จเรียบร้อย ให้นักศึกษาคลิกเลือก **"พิมพ์ใบลงทะเบียน"** เพื่อชำระเงินผ่าน Barcode หรืองานการเงิน

| ภาคเรียนที่ตก | รหัสวิชาเรียน | ชื่อวิชาเรียน                            | ท-ป-น | ผลการเรียน | เปิดสอน | สถานะ                                                                       |   |
|---------------|---------------|------------------------------------------|-------|------------|---------|-----------------------------------------------------------------------------|---|
| 1/2562        | 20001-1001    | อาชีวอนามัยและความปลอดภัย                | 2-0-2 | 0          | ٢       | 🕗 ขอลงเรียนวิชานี้                                                          |   |
| 1/2562        | 20100-1001    | เขียนแบบเทคนิคเบื้องดัน                  | 1-3-2 | บ.ร.       | ٢       | 🕥 ขอลงเรียนวิชานี้                                                          |   |
| 1/2562        | 20101-2006    | เปื้อเพลิงและวัสดุหล่อลื่น               | 2-0-2 | 0          | ٥       | 오 แจ้งความประสงค์ขอเรียนแล้ว<br>ปวช.1/5 ยานยนต์. (ปกติ) [นายรัชฎา เขียนนอก] | ŵ |
| 2/2562        | 20000-1202    | ภาษาอังกฤษฟัง-พูด                        | 0-2-1 | บ.ร.       | ٢       | 🕥 ขอลงเรียนวิชานี้                                                          |   |
| 2/2562        | 20000-1302    | วิทยาศาสตร์เพื่อพัฒนาอาชีพช่างอุตสาหกรรม | 1-2-2 | บ.ร.       | ۲       | 🕗 ขอลงเรียนวิชานี้                                                          |   |
| 2/2563        | 20000-1101    | ภาษาไทยพื้นฐาน                           | 2-0-2 | บ.ร.       | ۲       | 🕗 ขอลงเรียนวิชานี้                                                          |   |
| 2/2563        | 20000-2004    | กิจกรรมองค์การวิชาชีพ 2                  | 0-2-0 | ม.ผ.       |         |                                                                             |   |
| 2/2563        | 20101-2009    | งานวัดละเอียดข่างยนด์                    | 1-3-2 | บ.ร.       | ۲       | ์ (ขอลงเรียบวิชานี้                                                         |   |
| 2/2563        | 20101-2010    | งานนิวเมติกส์และไฮดรอลิกส์เบื้องต้น      | 1-3-2 | ช.ร.       | ۲       | ์ (2) ขอลงเรียนวิชานี้                                                      |   |
| 2/2563        | 20101-2103    | งานอิเล็กทรอนิกส์รถยนด์เปื้องด้น         | 1-3-2 | บ.ร.       | ٢       | 🕗 ขอลงเรียนวิชานี้                                                          |   |
| 2/2563        | 20101-2107    | คณิตศาสตร์ข่างยนด์                       | 2-0-2 | ช.ร.       |         |                                                                             |   |
| 2/2563        | 20101-2406    | งานบำรุงรักษาสีรถยนด์                    | 1-3-2 | บ.ร.       |         |                                                                             |   |
| 2/2563        | 20101-2507    | งานเทคโนโลยีรถจักรยานยนต์                | 1-3-2 | <u>и</u> , |         |                                                                             |   |

BIG DATA

#### C1 : การลงทะเบียนเรียนซ้ำ/ปรับระดับคะแนน สำหรับนักศึกษา ผ่าน EDR Plus

Tip : นักศึกษาจะสามารถทำการลงทะเบียนเรียนซ่อม/เรียนซ้ำได้ ก็ต่อเมื่อทางงานหลักสูตรเปิดรายวิชาที่นักศึกษาเรียน ตกในภาคเรียนนั้น หากทางงานหลักสูตรไม่ได้ทำการเปิดรายวิชาที่นักศึกษาเรียนตก นักศึกษาจะไม่สามารถลงทะเบียน เรียนได้

#### ี้ขั้นตอนการลงทะเบียนเรียนซ้ำ/ปรับระดับคะแนน ผ่าน Application EDR Plus

- เมื่อนักศึกษาเข้าสู่ระบบเรียบร้อยแล้ว ในแถบหน้าหลักจะมีการแจ้งเตือนเพื่อให้นักศึกษาลงทะเบียนเรียนซ่อม/ ซ้ำ โดยคลิกเลือก "แตะที่นี่เพื่อลงทะเบียนเรียนซ่อม/ซ้ำ"
- เมื่อคลิกเข้ามาแล้วระบบจะแสดงรายวิชาที่นักศึกษาเรียนไม่ผ่านในแต่ละภาคเรียนไว้ รวมทั้งระบุว่ารายวิชาใด เปิดสอนในภาคเรียนปัจจุบันบ้าง ซึ่งนักศึกษาสามารถเลือกลงทะเบียนเรียนซ่อม/เรียนซ้ำได้จากส่วนนี้ให้ นักศึกษาเลือกรายวิชาที่ต้องการลงทะเบียนเรียนซ่อม/ซ้ำ หากรายวิชาที่นักศึกษาต้องการลงทะเบียนเรียนเปิด สอนนักศึกษาสามารถทำการลงทะเบียนเรียนได้ โดยคลิกเลือก "ขอลงเรียนวิชานี้"
- 3. จากนั้นคลิกเลือก "**ตกลง**"

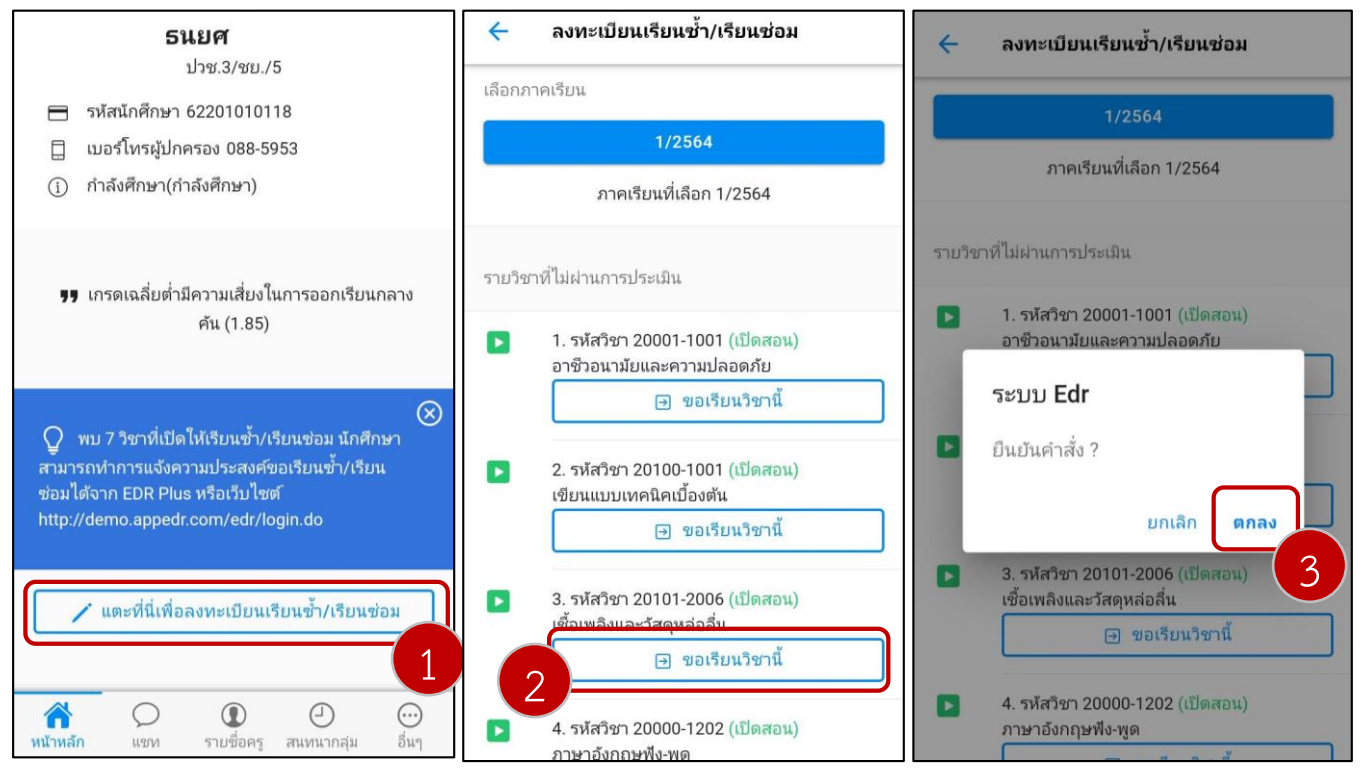

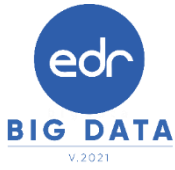

C2 : ลงเรียนกับกลุ่มที่เปิดสอนตามหลักสูตร สำหรับนักศึกษา ผ่าน EDR Plus

Tip : เมื่อนักศึกษาลงทะเบียนเรียนซ้ำ/ปรับระดับคะแนนบน Application EDR Plus เรียบร้อยแล้ว นักศึกษาจะต้อง พิมพ์บัตรลงทะเบียนเรียนซ้ำ/ปรับระดับ บนเว็บเบราว์เซอร์ EDR เพื่อส่งต่อให้กับงานทะเบียน

 เมื่อนักศึกษาคลิกเลือกขอลงทะเบียนเรียนเรียบร้อย ระบบจะให้นักศึกษาทำการเลือกกลุ่มเรียนที่ต้องการ ลงทะเบียนโดยคลิกเลือก "เลือกกลุ่มเรียนเพื่อลงทะเบียนเรียนซ้ำ/เรียนซ่อม"

5. ให้นักศึกษาเลือกกลุ่มเรียนที่นักศึกษาต้องการลงทะเบียนเรียนซ่อม/ซ้ำด้วย โดยระบบจะแสดงเฉพาะกลุ่มเรียนที่มี คาบเรียนในรายวิชานี้ ไม่ตรงกับคาบเรียน ตามตารางเรียนปกติของนักศึกษา จากนั้นคลิกเลือก **"ตกลง"** 

 เมื่อนักศึกษาทำการเลือกกลุ่มเรียนที่ต้องการลงทะเบียนเรียนซ่อม/ซ้ำ เสร็จเรียบร้อย ระบบจะแสดงข้อความแจ้งว่า "แจ้งความประสงค์ขอลงเรียนแล้ว พร้อมทั้งกลุ่มเรียนที่นักศึกษาเลือกลงทะเบียนเรียน" หากนักศึกษาต้องการ ยกเลิกการลงทะเบียนเรียน ให้นักศึกษาคลิก "ยกเลิกขอเรียนวิชานี้"

หมายเหตุ การลงทะเบียนเรียนหรือยกเลิกการลงทะเบียนเรียนนั้นจะต้องอยู่ในช่วงระยะเวลาที่กำหนดหากเลย จากช่วงระยะเวลาที่กำหนด นักศึกษาจะไม่ทำการการลงทะเบียนเรียนหรือยกเลิกการลงทะเบียนได้

| 🥶 ระบ<br>ระบบ E<br>แจ้งควา | บบริหารจัดการสถานศึกษา • now X<br>idr<br>เมประสงค์ขอเรียนแล้ว                              | เลือกกลุ่มเรียนเพื่อเรียนช้ำ/เรียนช่อม ปิด                                                                                                    | ลงทะเบียนเรียนช้ำ/เรียนช่อม<br>เลือกภาคเรียน                                                                                                    |
|----------------------------|--------------------------------------------------------------------------------------------|----------------------------------------------------------------------------------------------------|----------------------------------------------------------------------------------------------------|
|                            | ภาคเรียนที่เลือก 1/2564                                                                    | ปีหลักสูตร 2562, ท-ป-น 2-0-2<br>รหัสวิชา 20101-2006<br>เชื้อเพลิงและวัสดุหล่อลื่น                                                                                                    | 1/2564<br>ภาคเรียนที่เลือก 1/2564                                                                                                    |
| ราบวิช<br>2                | ทที่ไม่ผ่านการประเมิน<br>1. รหัสวิชา 20001-1001 (เปิดสอน)<br>อาชีวอนามัยและความปลอดภัย<br> | แตะเลือกกลุ่มที่ต้องการลงเรียนและแตะปุ่มตกลงต้านล่าง<br>กลุ่ม ปวช.1/5 ยานยนต์. (ปกติ)<br>ครูประจำวิชา นายรัชฎา เขียนนอก<br>กลุ่ม ปวช.1/6 ยานยนต์. (ปกติ)<br>ครูประจำวิชา นายรัชฎา เขียนนอก<br><ul> <li>ๅ วันและคาบเรียน วันพฤหัสบดี [9,10]</li> </ul> <li>     D     D</li> | รายวิชาที่ไม่ผ่านการประเมิน           1. รหัสวิชา 20001-1001 (เปิดสอน)<br>อาชีวอนามัยและความปลอดภัย           ขอเรียนวิชานี้           ขอเรียนวิชานี้           2. รหัสวิชา 20100-1001 (เปิดสอน)<br>เขียนแบบเทคนิคเบื้องตัน           ขอเรียนวิชานี้           3. รหัสวิชา 20101-2006 (เปิดสอน)<br>เชื้อเพลิงและวัสดหล่อลื่น           ญ นจังความประสงศขอเรียนและเลือกกลุ่ม<br>เรียนแล้ว           2           6           จ. เลือกกลุ่มเรียนเพื่อเรียนซ้า/เรียนช่อม           จ. แล้งความประสงศขอเรียนและเลือกกลุ่ม<br>เรียนแล้ว           2           คลุ่ม ปวช.1/5 ยานยนต์. (ปกติ)              ๑           แล้งความประสงศรีขอเรียนซ้า/เรียนช่อม           ๑           มองกามประสงศรีขอเรียนช้า/เรียนช่อม |

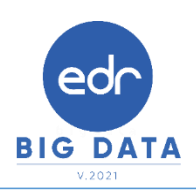

### C5 : พิมพ์รายงานการลงทะเบียนเรียนซ้ำ/ปรับระดับคะแนน บนเว็บ EDR

Tip : หลังจากที่นักศึกษาทำการขอลงทะเบียนเรียนซ่อม/ซ้ำ บนระบบ EDR เรียบร้อย นักศึกษาจะนำใบลงทะเบียนมา ส่งให้กับทางงานทะเบียน ซึ่งงานทะเบียนจะมีหน้าที่อนุมัติผลการขอลงทะเบียนเรียนซ่อม/ซ้ำ ให้กับนักศึกษา

ตัวอย่างใบลงทะเบียนเรียนซ้ำ/ปรับระดับคะแนน สำหรับงานทะเบียน

| the source of the source of th | 9                                                                                                 |
|----------------------------------------------------------------------------------------------------|---------------------------------------------------------------------------------------------------|
| วิทยาลัยเทคนิค                                                                                                    | v .                                                                                               |
| เอกสารรายบุคคลขอ                                                                                                    | องผูเรียน                                                                                         |
| ใบลงทะเบียนเรียนซำ <u>ภาคเรียนที่ 2/2564</u>                                                                                                    | . P                                                                                               |
| เลขประจำตัว <u>62201010096</u> ชื่อ-สกุล <u>นายพงศธร</u> 💴                                                                                                    | ระดับชั้น ปุวช.3                                                                                  |
| แผนกวิชา/สาขาวิชา <u>ชางยนต/ยานยนต</u>                                                                                                    |                                                                                                   |
| ลงทะเบียนเรียนซำ/เรียนปรีบระดับคะแนนดังนี้                                                                                                    |                                                                                                   |
| <ol> <li>รหัสวิชา <u>20000-1401</u> ชื่อวิชา <u>คณิตศาสตรพื้นรู</u></li> </ol>                                                                                                    | านอาชีพ (2-0-2)                                                                                   |
| ลงเรียนวัน <u>ศุกร์ (8-9)</u>                                                                                                    | ครูผู้สอน <u>นางสุมาลี</u>                                                                        |
| <ol> <li>รหัสวิชา <u>20000-1501</u> ชื่อวิชา <u>หน้าที่พลเมืองแล</u></li> </ol>                                                                                                    | ะศีลธรรม (2-0-2)                                                                                  |
| ลงเรียนวัน <u>พฤหัสบดี (6-7)</u>                                                                                                    | ครูผู้สอน นางถนอมจิตต์ 🖬 🗯                                                                        |
| <ol> <li>รหัสวิชา <u>20000-1502</u> ชื่อวิชา <u>ประวัติศาสตร์ชา</u>ร์</li> </ol>                                                                                                    | ดีไทย (1-0-1)                                                                                     |
| ลงเรียนวัน <u>ศุกร์ (4)</u>                                                                                                    | ครูผู้สอน นางถนอมจิตต์                                                                            |
|                                                                                                    |                                                                                                   |
| เมษา - 0.00<br>ตัวอะ<br>เข9400023275600 622010100961<br>ใบลงทะเบื                                                                                                    | รวมเงิน = 500.00 บาท<br>101000100551 5000<br>ยานเรียนเรียน                                        |
| <ul> <li>เมษา - 0.00</li> <li>เมษา - 0.00</li> <li>เบา - 0.00</li> <li>เบา - 0.00<td>รวมเงิน = 500.00 บาท<br/>10000100551 50000<br/><b>ยายอออออออออออออออออออออออออออออออออออ</b></td></li></ul>                                                                                                    | รวมเงิน = 500.00 บาท<br>10000100551 50000<br><b>ยายอออออออออออออออออออออออออออออออออออ</b>        |
| และสูงที่ = 0.00          เมาะ - 0.00         (099400023275600 622010100961         ใบสงทะเบียนเรียนขึ้า         ขำระเงินค่าลงทะเบียนเรียนช้ำ         ขำระเงินค่าลงทะเบียนเรียนช้ำ         ขำระเรียบร้อยแล้ว         ยังไม่ได้ชำระ                                                                                                    | รวมเงิน = 500.00 บาท<br>10000100551 50000<br><b>ยอยเอรียยอยเรียยอยเร</b><br>(นายพงศธร<br>ผู้เรียน |
| บารายังการแบบการแบบก<br>แก่การแบบการแบบการแบบการแบบการแบบการแบบการแบบการแบบการแบบการแบบการแบบการแบบการแบบการแบบการแบบการแบบการแบบการแบบการแบบการแบบการแบบการแบบการแบบการแบบการแบบการแบบการแบบการแบบการแบบการแบบการแบบการแบบการแบบการแบบการแบบการแบบการแบบการแบบการแบบการแบบกา<br>แก่การแบบการแบบการแบบการแบบการแบบการแบบการแบบการแบบการแบบการแบบการแบบการแบบการแบบการแบบการแบบการแบบการแบบการแบบการแบบการแบบการแบบการแบบการแบบการแบบการแบบการแบบการแบบการแบบการแบบการแบบการแบบการแบบการแบบการแบบการแบบการแบบการแบบการแบบการแบบการแบบการแบบ<br>แก่การแบบการแบบการแบบการแบบการแบบการแบบการแบบการแบบการแบบการแบบการแบบการแบบการแบบการแบบการแบบการแบบการแบบการแบบการแบบการแบบการแบบการแบบการแบบการแบบการแบบการแบบการแบบการแบบการ                                                                                                    | รวมเงิน = 500.00 บาท<br>10000100551 50000<br><b>ยายอนเอียนอ</b><br>(นายพงศธร<br>ผู้เรียน          |

#### C5 : พิมพ์รายงานการลงทะเบียนเรียนซ้ำ/ปรับระดับคะแนน บนเว็บ EDR (ต่อ)

Tip : หลังจากที่นักศึกษาทำการขอลงทะเบียนเรียนซ่อม/ซ้ำ บนระบบ EDR เรียบร้อย นักศึกษาจะนำใบลงทะเบียนมา ส่งให้กับทางงานทะเบียน ซึ่งงานทะเบียนจะมีหน้าที่อนุมัติผลการขอลงทะเบียนเรียนซ่อม/ซ้ำ ให้กับนักศึกษา

ตัวอย่างใบลงทะเบียนเรียนซ้ำ/ปรับระดับคะแนน สำหรับงานทะเบียน

\*\*\* หมายเหตุ สำหรับค่าลงทะเบียนเรียนในรายวิชากิจกรรม ขึ้นอยู่กับนโยบายของทางวิทยาลัยว่าต้องการเก็บ ค่าลงทะเบียนเรียนรายวิชากิจกรรมหรือไม่ ในกรณีที่มีการเก็บคะลงทะเบียนรายวิชากิจกรรมงานการเงินจะต้อง ดำเนินการกำหนดค่าใช้จ่ายในแบบฟอร์มการชำระเงินเพิ่มเติม

| วิทยาลัยเพร<br>เอกสารรายบุค                                                                                                    | คนิค<br>คนิค<br>เกลของผู้เรียน              |
|----------------------------------------------------------------------------------------------------|---------------------------------------------|
| ใบลงทะเบียนเรียนช้ <u>ำ ภาคเรียนที่ 2/2564</u>                                                                                                    | v                                           |
| เลขประจำตัว <u>63201030036</u> ซื่อ-สกุล <u>นายสุริยะ"</u><br>แผนกวิชา/สาขาวิชา <u>ช่างเชื่อมโลหะ/โครงสร้าง</u><br>ลงทะเบียนเรียนช้ำ/เรียนปรับระดับคะแนนดังนี้                                                          | <b>โนวารท</b> ระดับชั้น <u>.ปวช.2</u>       |
| <ol> <li>รหัสวิชา <u>20000-2001</u> ชื่อวิชา <u>กิจกรรมลูก</u><br/>ลงเรียบวัน</li> </ol>                                                                                                    | เสือวิสามัญ 1 (0-2-0)<br>ครผ้สอบ บายพีรพงษ์ |
| <ul> <li>ค่าลงทะเบียนเรียนซ้ำ</li> <li>1. ทฤษฎี = 0.00</li> <li>2. ปฏิบัติ = 0.00</li> <li>3. ค่าลงทะเบียนวิชากิจกรรม 100 1 = 100.00</li> <li>() 099400023275600 6320102</li> <li>() 099400023275600 6320102</li> </ul> |                                             |
|                                                                                                    |                                             |
| ซำระเงินค่าลงทะเบียนเรียนซ้ำ<br>🔲 ซำระเรียบร้อยแล้ว                                                                                                    | <br>(นายสุริยะ<br>ผู้เรียน                  |
| ชำระเงินค่าลงทะเบียนเรียนช้ำ                                                                                                    | <br>(นายสุริยะ ไปคราม<br>ผู้เรียน           |

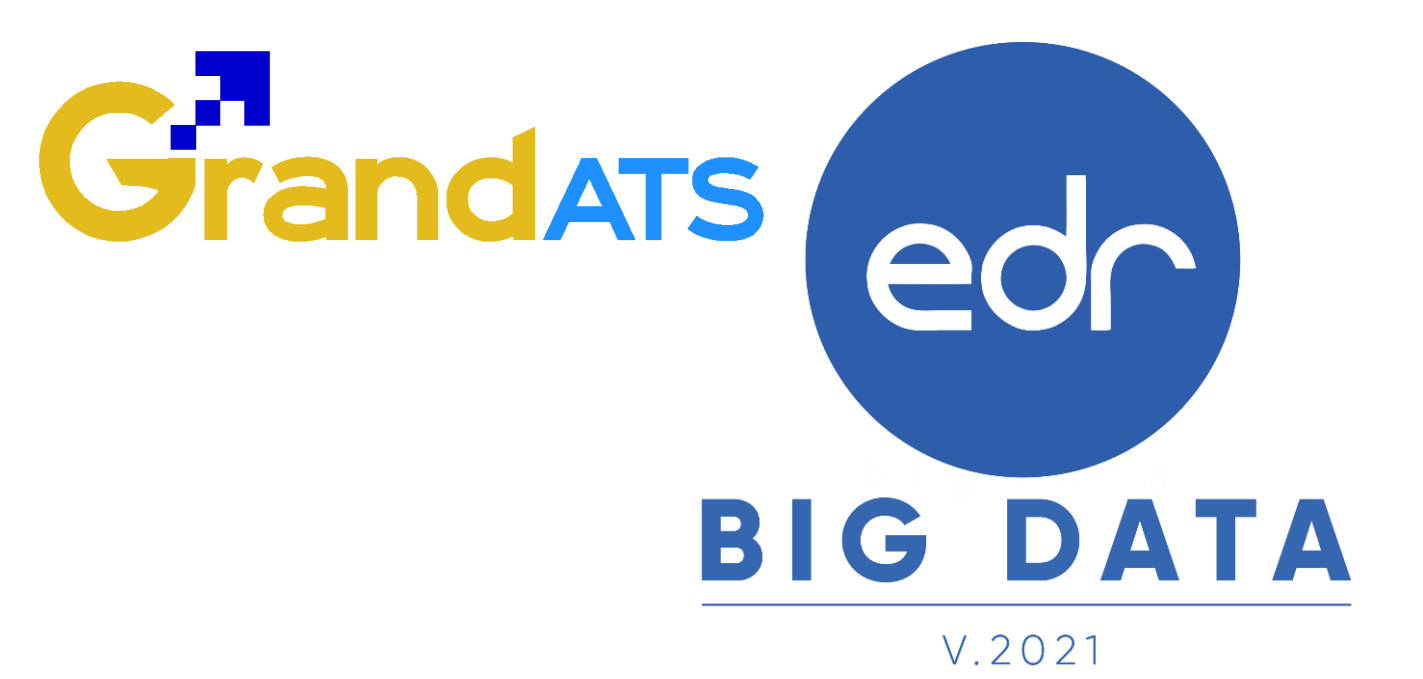

## สอบถามการใช้งานได้ที่

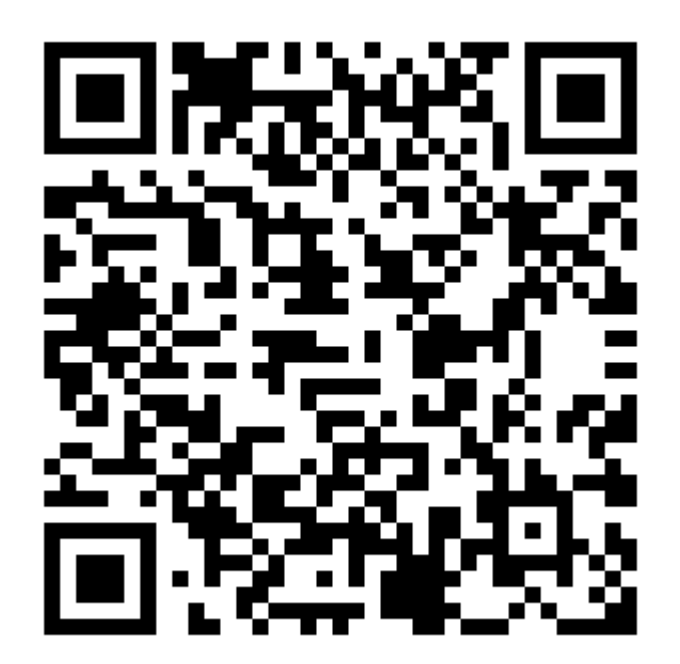

## Line Official EDR Plus : @789peqoh

Version : WI\_USER\_CO\_Regis\_20211113\_REV.01

2021 © EDR BY <u>บริษัท แกรนด์ เอทีเอส จำกัด</u>